# **Unified Surveillance Platform (USP) 5.0**

# **User Guide**

6-069079-01 Rev B

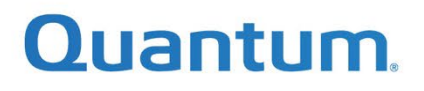

# **Table of Contents**

# Contents

| Overview                                |
|-----------------------------------------|
| Launching the USP Management Interface4 |
| Dashboard Overview5                     |
| Instances                               |
| Volumes 6                               |
| Total Storage                           |
| Overall Health Status7                  |
| Disks                                   |
| vPG                                     |
| Nodes                                   |
| Nics                                    |
| Instance Performance Overview           |
| Detailed Instance Performance8          |
| Infrastructure Monitoring11             |
| Hosts View                              |
| Acuity Storage Disks View               |
| Memory View                             |
| Network View                            |
| Services View                           |
| Manage Instances                        |
| Upload OS Image15                       |
| Create Instance                         |
| View Instance Details                   |
| VNC Console                             |
| Instance Power Options                  |
| Live Migration                          |
| Instance Volume Update                  |
| Instance Volume Addition22              |

| Events & Logs                                               |
|-------------------------------------------------------------|
| Health and Monitoring26                                     |
| Viewing Events & Tasks                                      |
| Actions                                                     |
| NICs                                                        |
| Acuity Storage Events                                       |
| Viewing Current Issues                                      |
| Launching the Acuity Advanced Storage Configuration Utility |
| Viewing the Acuity VM Console                               |
| Cloud-Based Analytics (CBA) Portal                          |
| Overview                                                    |
| Alerts                                                      |
| Performance                                                 |
| User Association Token                                      |
| Known Issues and Limitations                                |
| Instance Operations During Image Upload                     |

# **Overview**

This document outlines how to use Unified Surveillance Platform (USP) 5.0. It will guide you through deploying and configuring instances, as well as viewing the overall performance and health of the USP cluster.

# Launching the USP Management Interface

1. Navigate to the USP management interface using the Cluster IP that was configured during installation: <u>https://<cluster\_ip>/quantum/usp/dashboard/</u>

*NOTE*: Quantum recommends that you always use the latest version of Chrome to access the USP Management Application. The web application runs best at 1920\*1080 resolution.

- 2. Enter the username and password defined during installation.
- 3. Click on Login.

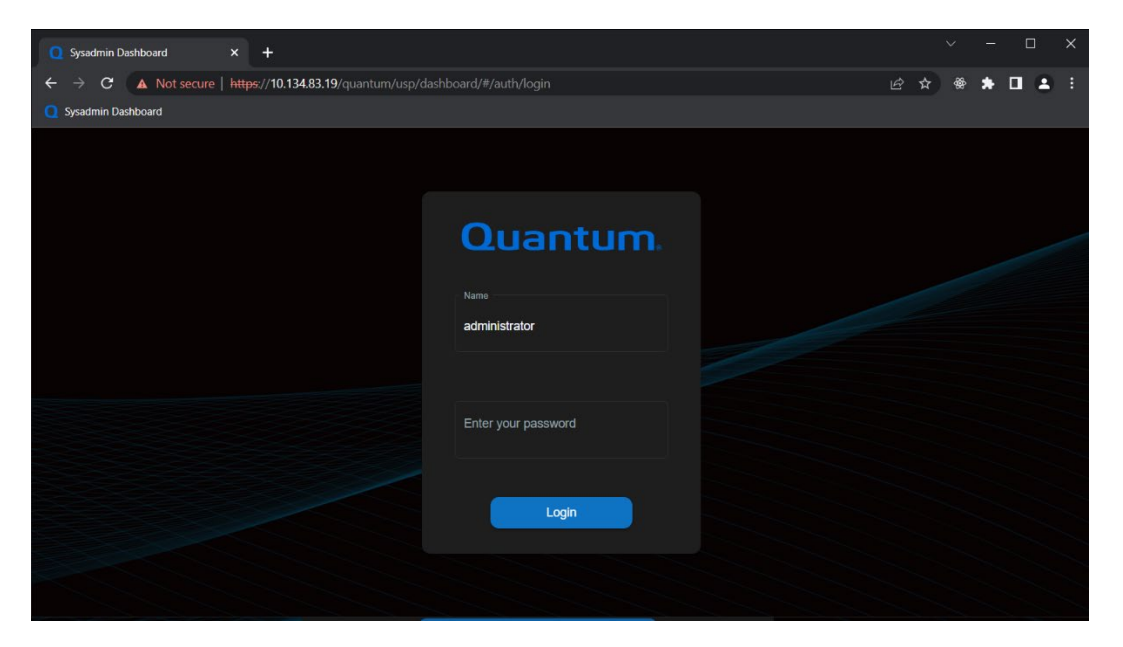

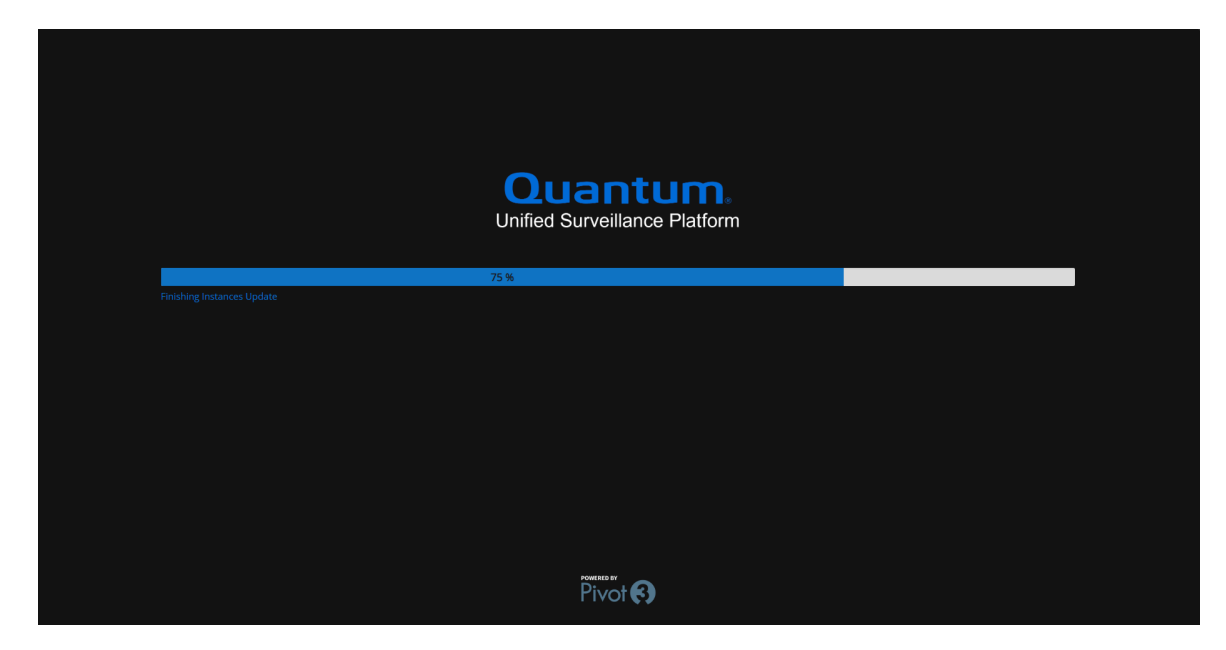

# **Dashboard Overview**

The following section describes the landing dashboard page. You can navigate back to this page from anywhere in the application by either clicking on the **Quantum** logo in the top-left corner or selecting

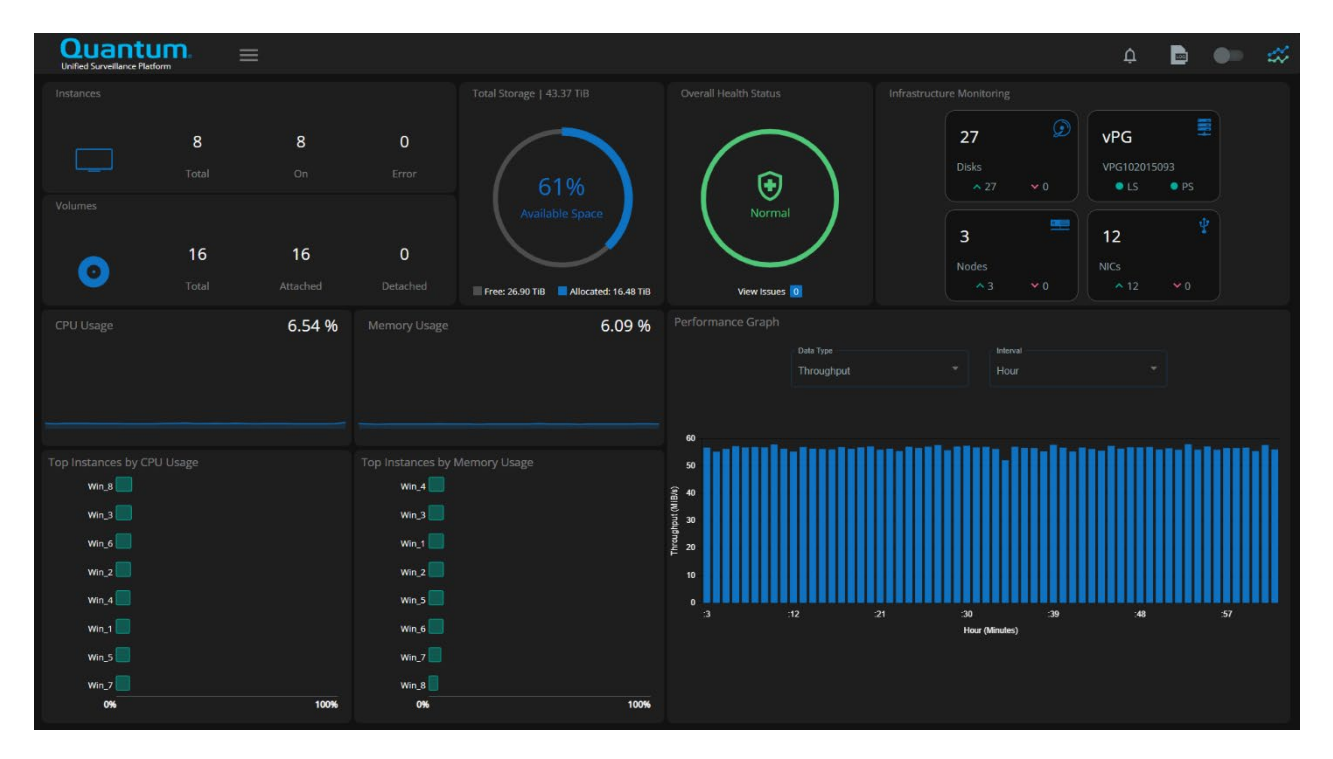

Overview from the navigational menu

#### **Instances**

This section of the dashboard lets you quickly see the instance count on the USP cluster. The section illustrates the number of instances that are powered on and how many are in an error state. You can click anywhere in this section on the dashboard to navigate to the Instances page.

| Instances |       |    |       |
|-----------|-------|----|-------|
|           | 4     | 4  | 0     |
|           | Total | On | Error |

#### <u>Volumes</u>

The Volumes section of the dashboard displays the total number of volumes on the cluster. It describes the volumes used by your instances and those that are currently detached from any instance.

| Volumes |       |          |          |
|---------|-------|----------|----------|
|         | 10    | 8        | 2        |
| Ð       | Total | Attached | Detached |

#### Total Storage

This dashboard section shows the available space on the system. It includes space used by your instances, any volumes attached to those instances, as well as space used to maintain the USP infrastructure.

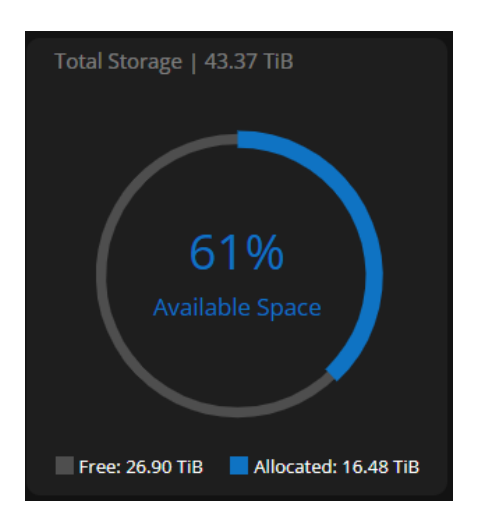

#### **Overall Health Status**

The Overall Health Status shows an overview of the health of your system with a counter for issues reported on the system.

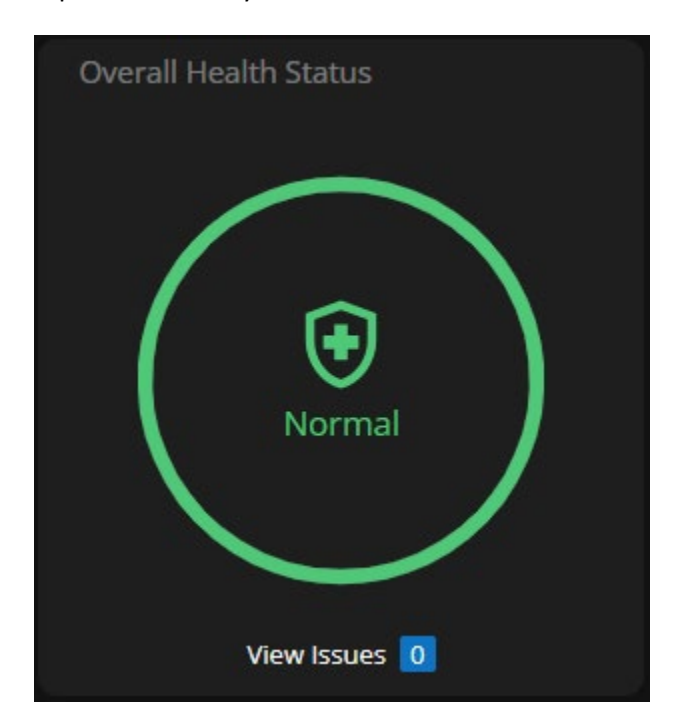

#### Infrastructure Monitoring

Infrastructure Monitoring shows the overall health of your vPG, broken down into sections of hardware with issues.

| 27          | Ð          | vPG         |            |
|-------------|------------|-------------|------------|
| Disks       |            | VPG102015   | 093        |
| <b>^</b> 27 | <b>∀</b> 0 | O LS        | • PS       |
|             | •          |             | ţ          |
| 3           |            | 12          |            |
| Nodes       |            | NICs        |            |
| <b>^</b> 3  | <b>∨</b> 0 | <b>^</b> 12 | <b>∨</b> 0 |

#### <u>Disks</u>

This section provides a count of the disks on the system. If there are any disks next to the red down arrow, those disks have failed and should be replaced.

#### <u>vPG</u>

This section shows your system's backend storage health. Both Logical (volume) and Physical (node) states are displayed, as reported by the storage system.

#### <u>Nodes</u>

This section shows the cluster health from the OpenStack perspective. If any nodes are not responding to heartbeats, they will be listed next to the red down arrow.

#### <u>Nics</u>

This section shows the health of the Nics (Network Interface Cards) across the cluster.

#### Instance Performance Overview

The top portion of this graph shows the average CPU and memory usage for all instances on the cluster. The total disk and network access values are also shown for all instances. The bottom sections show the top 5 instances in each category (CPU, memory, disk access, and network access).

| CPU Usage                                                                                                   | 6.41 % | Memory Usage                                                                                                   | 6.01 % |
|----------------------------------------------------------------------------------------------------|--------|----------------------------------------------------------------------------------------------------|--------|
| Top Instances by CPU Usage<br>Win_6<br>Win_8<br>Win_4<br>Win_3<br>Win_3<br>Win_1<br>Win_2<br>Win_5<br>Win_5 |        | Top Instances by Memory Usage<br>Win_4<br>Win_3<br>Win_1<br>Win_2<br>Win_5<br>Win_5<br>Win_6<br>Win_7<br>Win_8 |        |
| 0%                                                                                                    | 100%   | 0%                                                                                                    | 100%   |

#### **Detailed Instance Performance**

This section describes how to view the detailed performance statistics for one or more instances.

• Right-click on the instance and select Add to Deck.

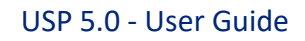

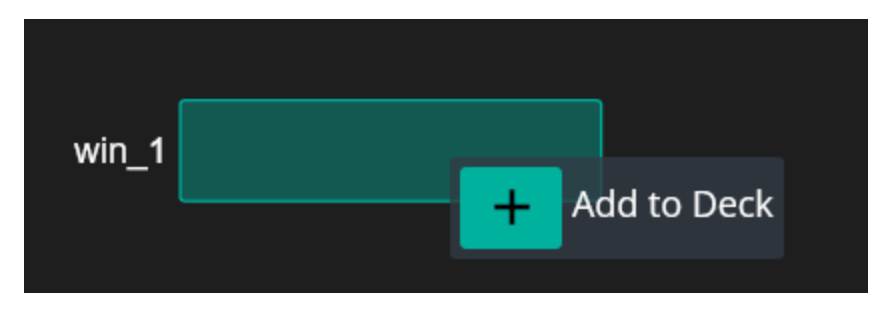

• After the instances have been added to the deck, they will turn red.

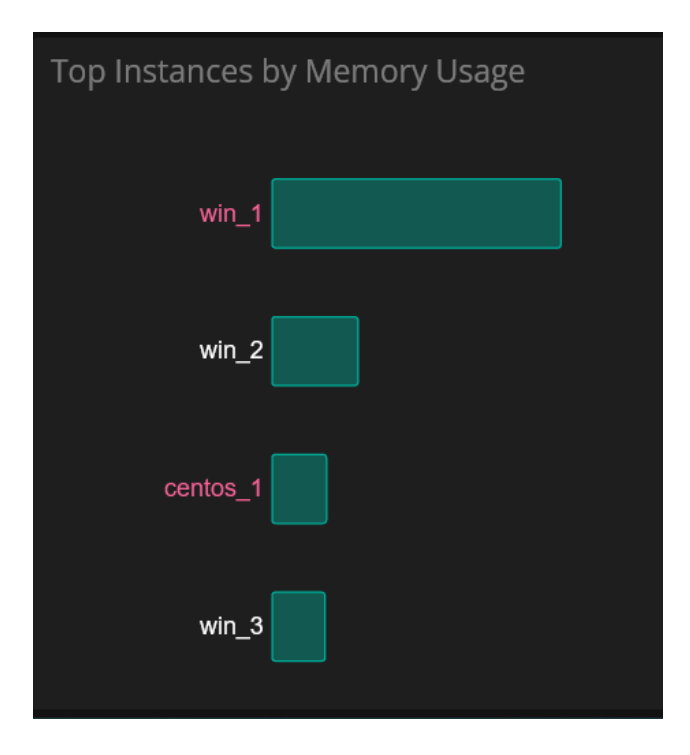

• In the top-right corner of the USP Management Application, click on the slider to display the advanced performance chart.

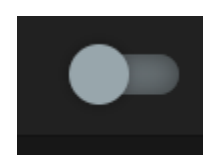

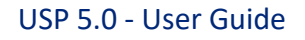

| Quantul<br>Unified Surveillance Platform | <b>15.0.0.33/3423</b> |    |          |       |        |       |       |                |                | ¢     |          | ) <i>«</i> |
|------------------------------------------|-----------------------|----|----------|-------|--------|-------|-------|----------------|----------------|-------|----------|------------|
| CPU<br>Memory                            | đ                     | *  |          |       |        |       |       | » –<br>Indraam | entos_1 — win_ |       | C Refree |            |
|                                          | CPU Usage %           | %  |          |       |        |       |       |                |                |       | Day      |            |
|                                          | ٥                     | ·* | 06 PM    | 09 PM | Thu 06 | O3 AM | 06 AM | 09 AM          | 12 PM          | 03 PM | Week     |            |
| WIN_1                                    |                       |    | CENTOS_1 |       |        | US AM | UG AM | U9 AM          |                |       |          |            |
|                                          |                       |    |          |       |        |       |       |                |                |       |          |            |

• To remove instances from the deck, first exit the performance chart, right-click on the instance, and then remove it. You can remove a single instance or remove all instances at once.

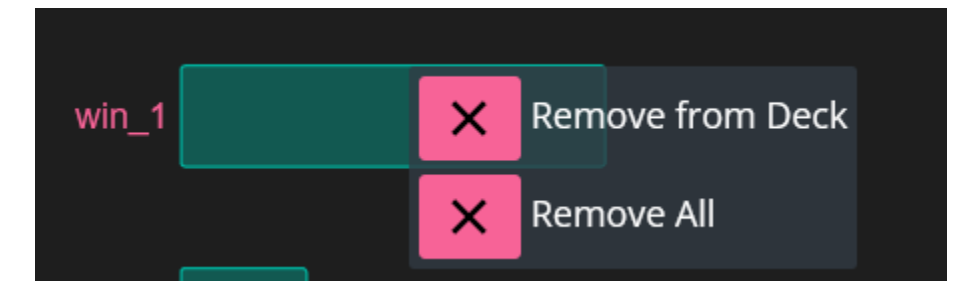

# Infrastructure Monitoring

To view the infrastructure monitoring page, click **Infrastructure Monitoring** displayed on the dashboard side menu.

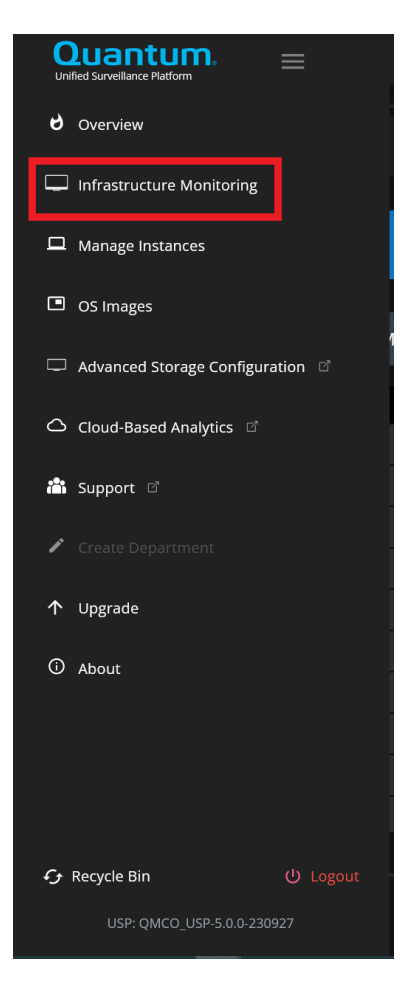

Alternatively, you can launch the Infrastructure Monitoring page by clicking anywhere in the **Infrastructure Monitoring** pane on the dashboard.

| Infrastructu | re Monitoring |            |           |      |
|--------------|---------------|------------|-----------|------|
|              | 42            | $\bigcirc$ | vPG       |      |
|              | Disks         |            | VPG102014 | 9113 |
|              | <b>^</b> 42   |            | • LS      | • PS |
|              | 3             | <u>•</u>   | 12        | 4    |
|              | Nodes         |            | Ports     |      |
|              |               |            | ^ 12      |      |

#### Hosts View

By default, the Hosts view is shown first. It lists the CPU, disk, memory, services, and network usage for each host in the cluster. This view also shows the status of each host. On the right side of the screen, the view shows the specific hardware information for CPU, disk, memory, and status.

| Quant<br>Unified Surveillance PL | um. 📃 |                                                |                     |                               |              | A 🖻 🍉                                                                                                    |
|----------------------------------|-------|------------------------------------------------|---------------------|-------------------------------|--------------|----------------------------------------------------------------------------------------------------|
| 🗐 Host                           | s     |                                                |                     |                               |              |                                                                                                    |
| LOGICAL ST                       |       | Auto Heal                                      |                     |                               |              |                                                                                                    |
| DUNCICAL C                       |       | Quick Not                                      | de Rebuild Status : |                               |              |                                                                                                    |
| PHYSICALS                        |       | OS Upgrad                                      | de Status :         |                               |              |                                                                                                    |
|                                  | CPU   | <ul> <li>DISK</li> <li>538.63 MiB/s</li> </ul> |                     | ∳<br>NETWORK                  | ft<br>STATUS |                                                                                                    |
| st1                              |       | ▼ 154.63 MiB/s                                 |                     | ▼ 11.01 MiB/s                 |              | VETER VETER |
| vg1028ho<br>st2                  |       | ▲ 244.66 MiB/s<br>▼ 180.74 MiB/s               |                     | ▲ 19.60 MiB/s<br>▼ 0.23 MiB/s |              |                                                                                                    |
| vg1028ho<br>st3                  |       | ▲ 130.14 мів/s<br>▼ 133.55 мів/s               |                     | ▲ 0.07 MiB/s<br>▼ 0.84 MiB/s  |              |                                                                                                    |
|                                  |       |                                                |                     |                               |              |                                                                                                    |

On the right side of the display, select one of the hosts to see its details.

#### CPU View

| Quantum =     |              |                                               | ¢ 🖻 🌒                                      |
|---------------|--------------|-----------------------------------------------|--------------------------------------------|
| 💻 vg1028host1 |              |                                               |                                            |
| CPU DISK      |              | ORK SERVICES                                  |                                            |
|               | Live Usage   |                                               |                                            |
|               | 17 %         |                                               | vg1028host1 vg1028host2 vg1028host3        |
|               |              |                                               |                                            |
| ×86_64        | 3000.000 MHz |                                               |                                            |
| L2 Cache      | L3 Cache     | Model Name                                    | ▲ 538.63 MiB/s ▲ 50.19 MiB/s               |
| 1.0 MB        | 16.5 MB      | Intel(R) Xeon(R) Silver<br>4116 CPU @ 2.10GHz | / 17 % / 17 % v 154.63 MiB/s v 11.01 MiB/s |
|               |              |                                               |                                            |
|               |              |                                               |                                            |

#### Acuity Storage Disks View

To view the Acuity Storage details, click on the **Storage** icon on the right side of the screen. This shows physical state of the disks in the server and the health of each disk that is passed through to the Acuity Storage VMs.

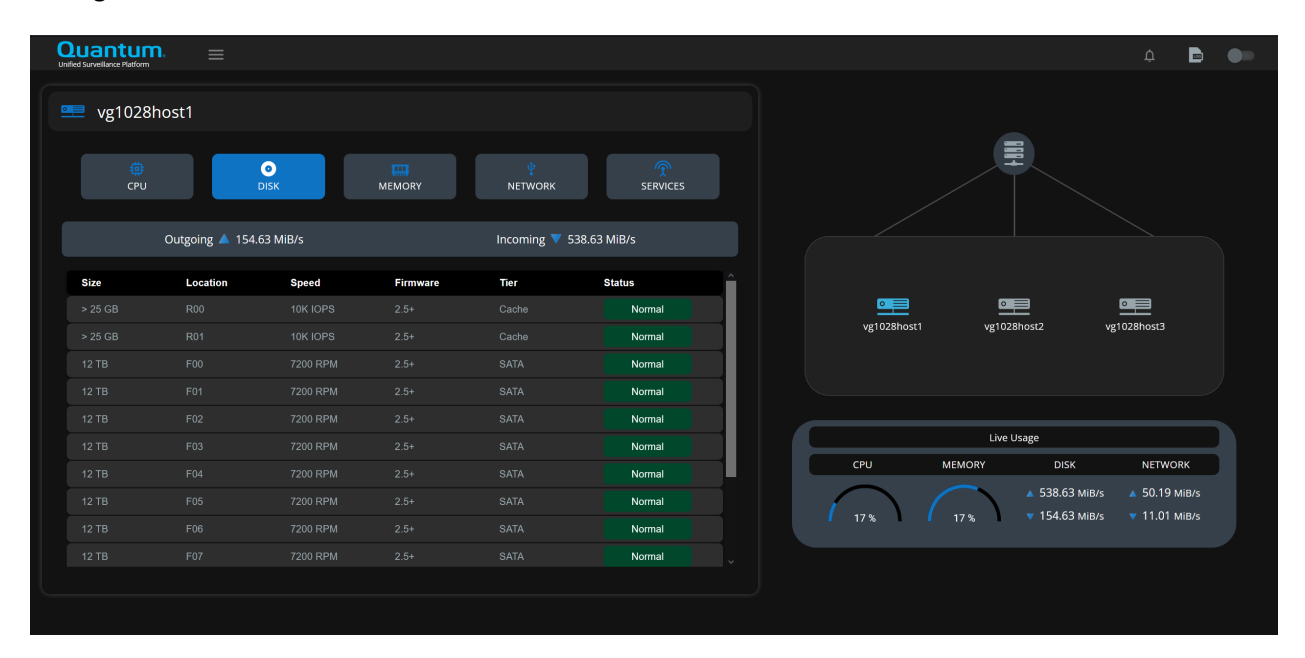

## Memory View

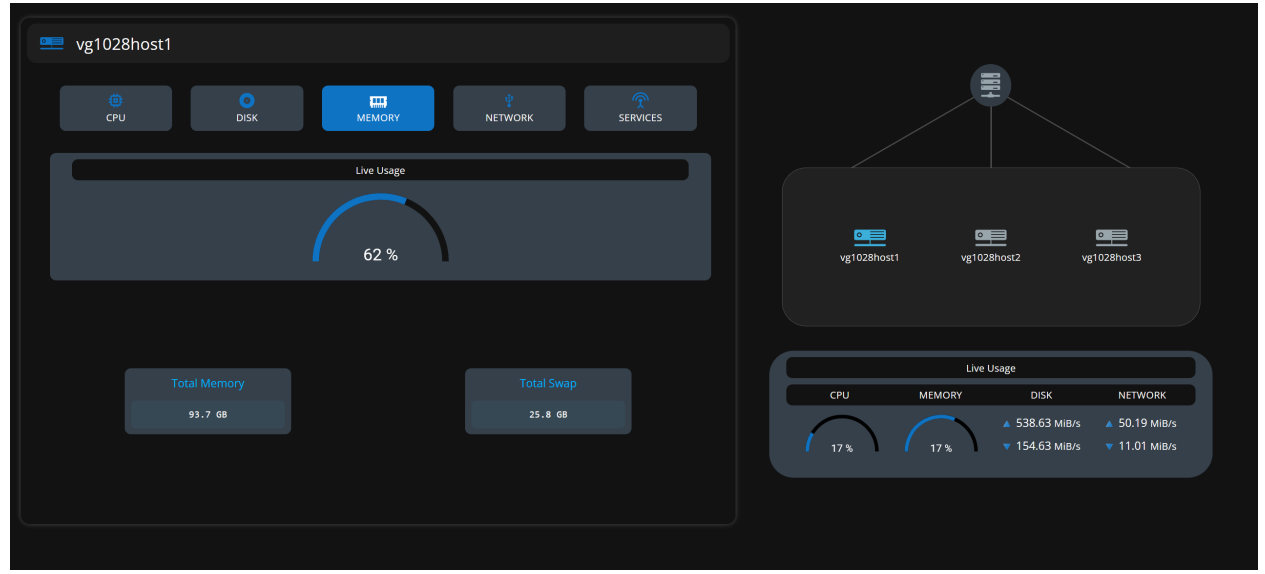

#### Network View

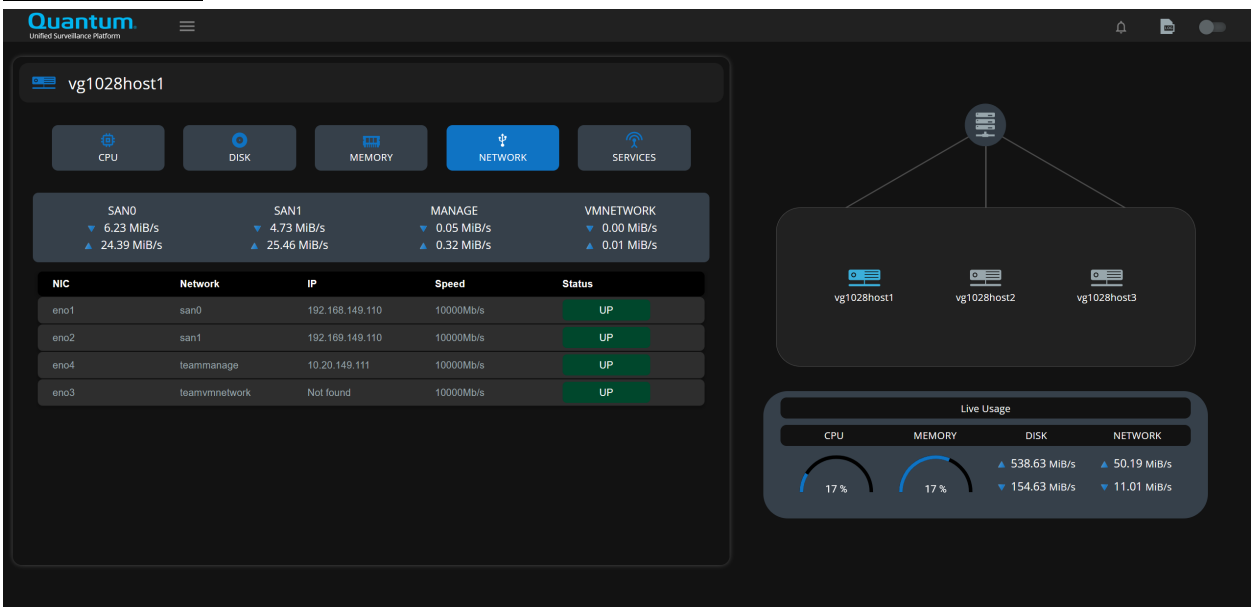

#### Services View

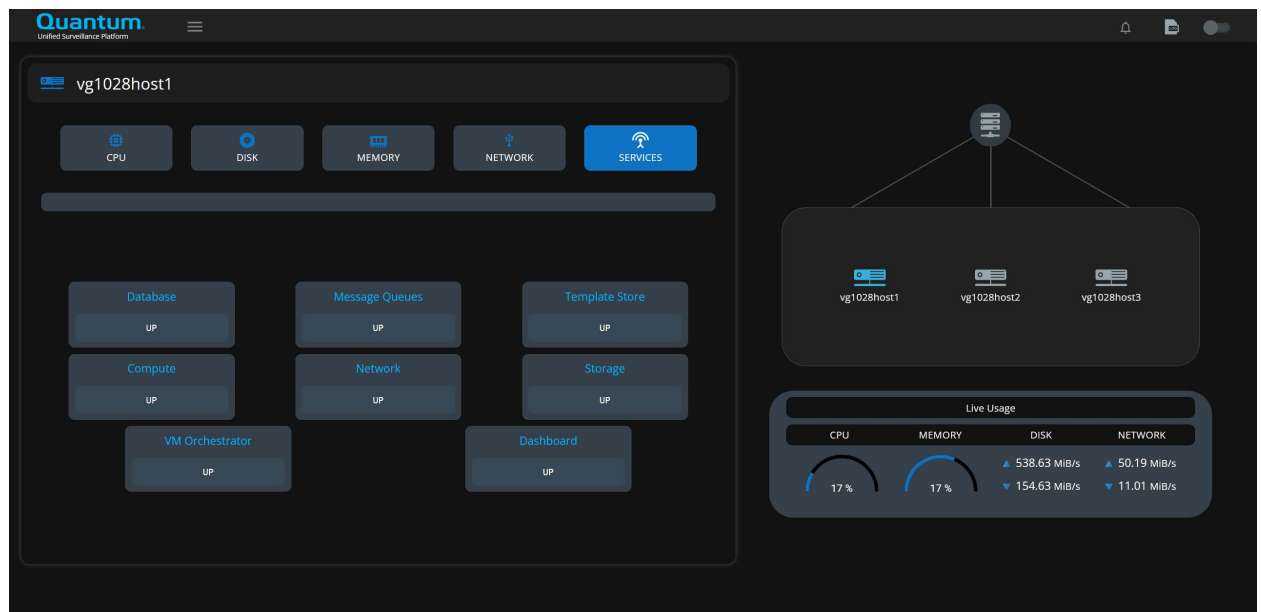

# Manage Instances

#### Upload OS Image

To create an instance, you first must upload an instance OS image.

1. To upload an image, select **OS Images** from the navigation menu.

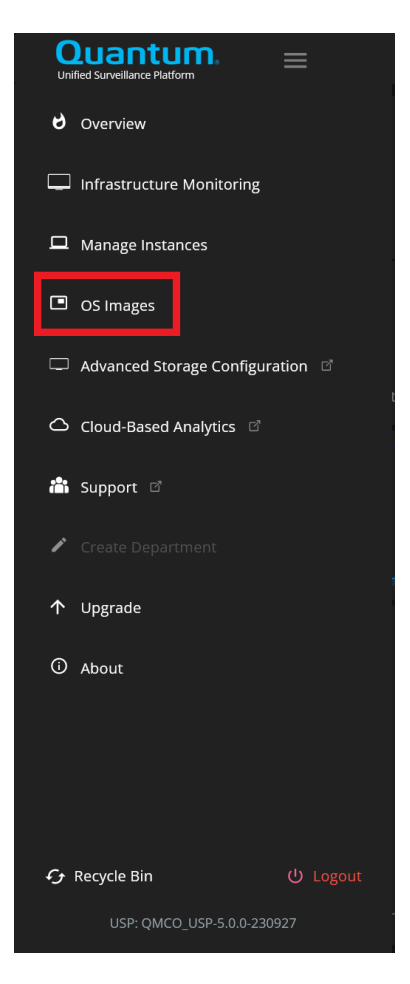

2. Press the plus button in the top right corner.

3. Enter the Name, OS Type, OS Distro, and browse to the raw image on your local file system. Press **CONFIGURE** to upload the image.

*NOTE*: The amount of time for this operation varies and will depend on the local network configuration.

*CRITICAL:* Do not refresh the web browser during this operation. Doing so can cause the operation to fail and it will need to be restarted.

| OS Type | • OS Distro | Browse No file selected. |
|---------|-------------|--------------------------|
|         |             |                          |

#### Create Instance

This section describes how to create an Instance.

1. Navigate to the Instances view by selecting **Manage Instances** from the left-hand navigation menu.

| Uni        | Duantum.<br>Fied Surveillance Platform |
|------------|----------------------------------------|
| 9          | Overview                               |
|            | Infrastructure Monitoring              |
|            | Manage Instances                       |
|            | OS Images                              |
|            | Advanced Storage Configuration 🛛       |
| ۵          | Cloud-Based Analytics 🛛                |
| i          | Support <sup>II</sup>                  |
| r          |                                        |
| $\uparrow$ | Upgrade                                |
| 0          | About                                  |
|            |                                        |
|            |                                        |
| сy         | Recycle Bin () Logout                  |
|            | USP: QMCO_USP-5.0.0-230927             |

2. Click on the 'Plus' icon in the top-right corner of the **Manage Instances** pane.

|                                       | ٩ | ۵ | в | • |
|---------------------------------------|---|---|---|---|
| VS 🗟 2 @ 2G8 . ❹ 11 G8                |   |   |   | + |
|                                       |   |   |   |   |
| TOTAL: 1 cont. 1 ACTIVE: 1 SHUTOFF: 0 |   |   |   |   |
|                                       |   |   |   |   |
|                                       |   |   |   |   |
|                                       |   |   |   |   |
|                                       |   |   |   |   |

3. Enter the Instance details and press NEXT.

| Instance1 |          | vg1028host1          |             |  |
|-----------|----------|----------------------|-------------|--|
|           |          |                      |             |  |
|           |          |                      |             |  |
| 8         | Vm_netwo | ork_1 10.20.144.0/21 | Windows2019 |  |
|           | vm_netwo | ork_1 10.20.144.0/21 | Windows2019 |  |
|           |          |                      |             |  |
|           |          | V                    |             |  |
|           |          | aos                  |             |  |
|           |          |                      |             |  |

*CRITICAL:* This release only supports creating a single instance at a time. Do not attempt to create more than one instance at a time.

*NOTE*: Changing the QoS settings is not supported in this release.

- 4. Confirm the instance name and enter the IP information.
- 5. Check the **Auto Evacuate** checkbox if you want the instance to be migrated to a new host in case of failure.
- 6. Enter the Acuity storage details for the boot volume.

*NOTE*: It is recommended to choose EC 3p for the Instance OS boot volume to get the best protection to performance ratio.

7. Verify the setting and then click on **CREATE** to create the instance.

USP 5.0 - User Guide

|          |                            |  | Add Instance |          |       |                    |               | ×            |
|----------|----------------------------|--|--------------|----------|-------|--------------------|---------------|--------------|
|          |                            |  |              |          |       |                    |               |              |
|          |                            |  |              |          |       |                    |               |              |
| Instance | Instance name Instance1_1  |  |              |          |       | 🗌 Auto Evacua      |               |              |
| Volume   | Storage provider<br>Acuity |  |              | EC level |       |                    |               |              |
|          |                            |  |              |          | Maxim | um Volume Size : 1 | 21,690.00 GiB |              |
| GO BACK  |                            |  |              |          |       |                    | CA            | INCEL CREATE |

#### View Instance Details

To view the instance details, hover your mouse over the instance icon in the Manage Instances pane.

| Ouantum. =           | Ú 🖬 O 🗄                   |           |  | م | ¢ | Ð |  |
|----------------------|---------------------------|-----------|--|---|---|---|--|
| <b>VS ⊞</b> 2 ∰ 2 GB | 11 GiB                    |           |  |   |   |   |  |
|                      | ●<br>                     |           |  |   |   |   |  |
| TOTAL: 1             | cent_1                    |           |  |   |   |   |  |
|                      | General Info              | Meta Data |  |   |   |   |  |
|                      | Name                      | cent_1    |  |   |   |   |  |
|                      | Status                    | ACTIVE    |  |   |   |   |  |
|                      | VCPUs                     | 2         |  |   |   |   |  |
|                      | RAM                       | 2048 MB   |  |   |   |   |  |
|                      | Host                      | srv01     |  |   |   |   |  |
|                      | Volume: cent-1-OS(Acuity) | 11 GIB    |  |   |   |   |  |
|                      | rempiace                  | centos/   |  |   |   |   |  |

#### **VNC** Console

To view the VNC console of an instance, double-click the instance icon in the **Manage Instances** page. This launches a separate browser tab where you can view the VNC console. Make sure to enable popups for the USP Management Application.

| Connected to QEMU (instance-0000000a)          |  |
|------------------------------------------------|--|
|                                                |  |
|                                                |  |
|                                                |  |
|                                                |  |
| Cent0S Linux 7 (Core)                          |  |
| Kernel 3.10.0-1127.8.2.e17.x86_64 on an x86_64 |  |
| uidev-1 login:                                 |  |
|                                                |  |
|                                                |  |
|                                                |  |
|                                                |  |
|                                                |  |
|                                                |  |
|                                                |  |
|                                                |  |

#### **Instance Power Options**

Select an instance in the **Manage Instances** section and select the **Power Settings** icon in the top of the web application to perform power options on an instance.

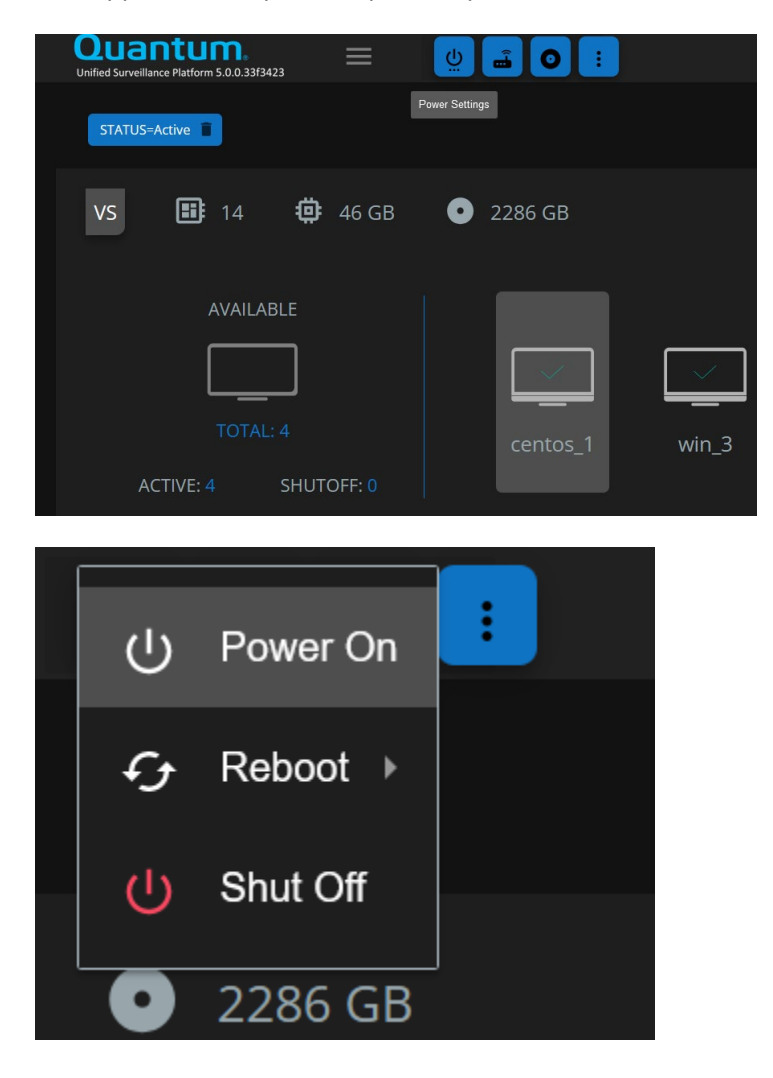

#### Live Migration

To move an instance to a different host, navigate to the **Management Instances** pane, click on the More Settings icon at the top, and then select **More > Migrate.** From this dialog, you can choose where to move your instance.

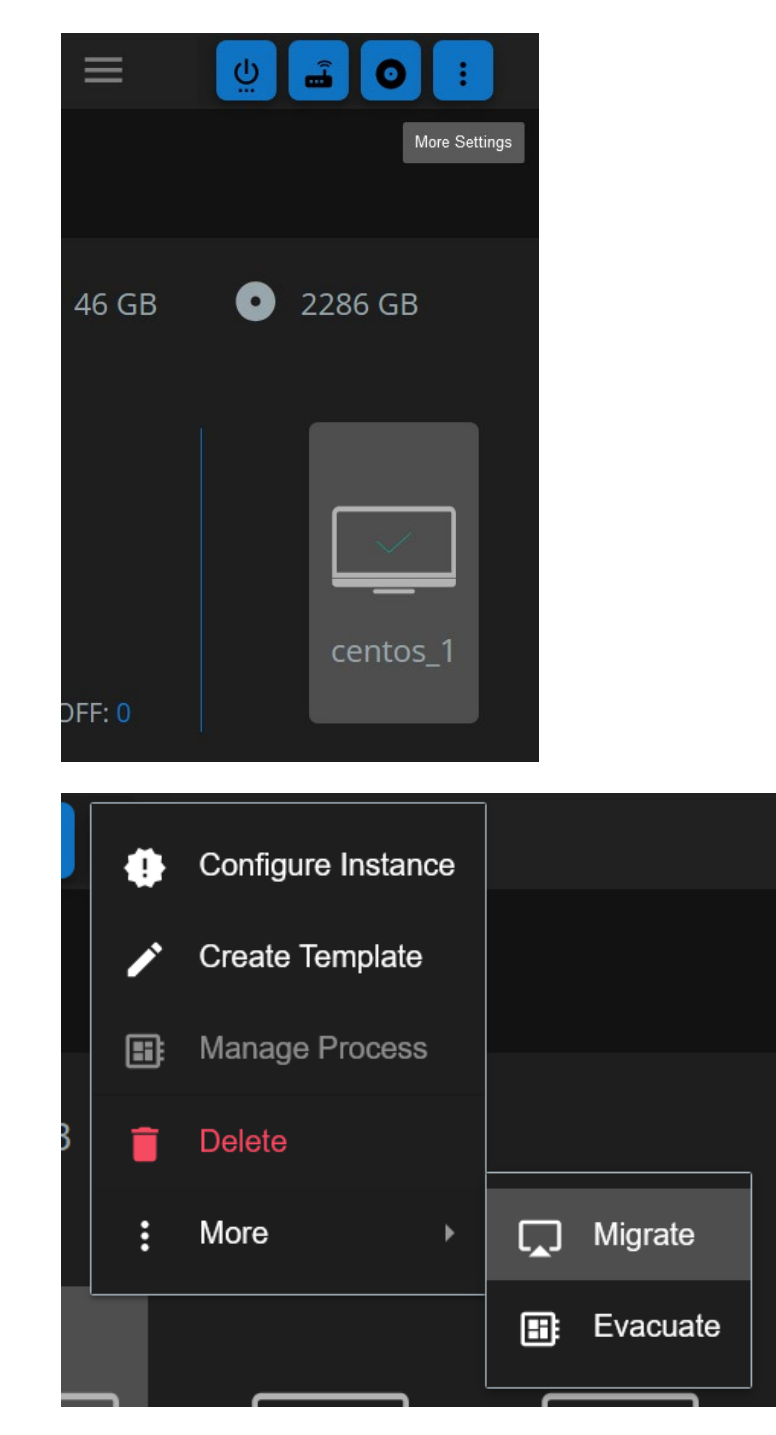

#### Instance Volume Update

1. Select an instance in the **Manage Instances** section and select the **Disk** icon in the top of the web application to perform Volume actions on an instance. Then Click on Attach/Detach Volumes.

| Cuantum. = 😃 🖬 🕂 Atlach/Delach Volumes                                                 | ٩ | ¢ | B |   |
|----------------------------------------------------------------------------------------|---|---|---|---|
| Image: WS     Image: Backup/Restore Volumes       VS     Image: Backup/Restore Volumes |   |   |   | + |
| AVAILABLE<br>TOTAL: 6<br>ACTIVE: 6 SHUTOFF: 0                                          |   |   |   |   |
|                                                                                        |   |   |   |   |
|                                                                                        |   |   |   |   |
|                                                                                        |   |   |   |   |

2. Click on the Disk you want to edit. Enter the Details and click on "Apply Changes."

| Quantum.            | 0 🗄                                                                                   |      | ۹ |   | 0 |
|---------------------|---------------------------------------------------------------------------------------|------|---|---|---|
| VS ∰ 48 ∯ 96 GB ● 5 | Instance Volume Configuration                                                         |      |   | l | + |
| AVAILABLE           | win_6                                                                                 |      |   |   |   |
|                     | Acuity EC-Level  Volume Size (GB) host6-vol1  Maximum Volume Size : GB  APPLY CHANCES |      |   |   |   |
|                     |                                                                                       | NCEL |   |   |   |

3. Click on "Confirm".

| Quantum. = 🔮                  |                                                            | Q | ¢ | B | • |
|-------------------------------|------------------------------------------------------------|---|---|---|---|
| VS 🔠 48 🏥 96 GB <b>⊙</b> 3    |                                                            |   |   |   | + |
|                               | Instance Volume Configuration X                            |   |   |   |   |
| TOTAL: 6 ACTIVE: 6 SHUTOFF: 0 | win_6                                                      |   |   |   |   |
|                               | √xew/xda         34.00         ●         800.00         GB |   |   |   |   |
|                               | CANCEL                                                     |   |   |   |   |
|                               |                                                            |   |   |   |   |
|                               |                                                            |   |   |   |   |

#### **Instance Volume Addition**

1. Select an instance in the **Manage Instances** section and select the **Disk** icon in the top of the web application to perform Volume actions on an instance. Then click on Attach/Detach Volumes.

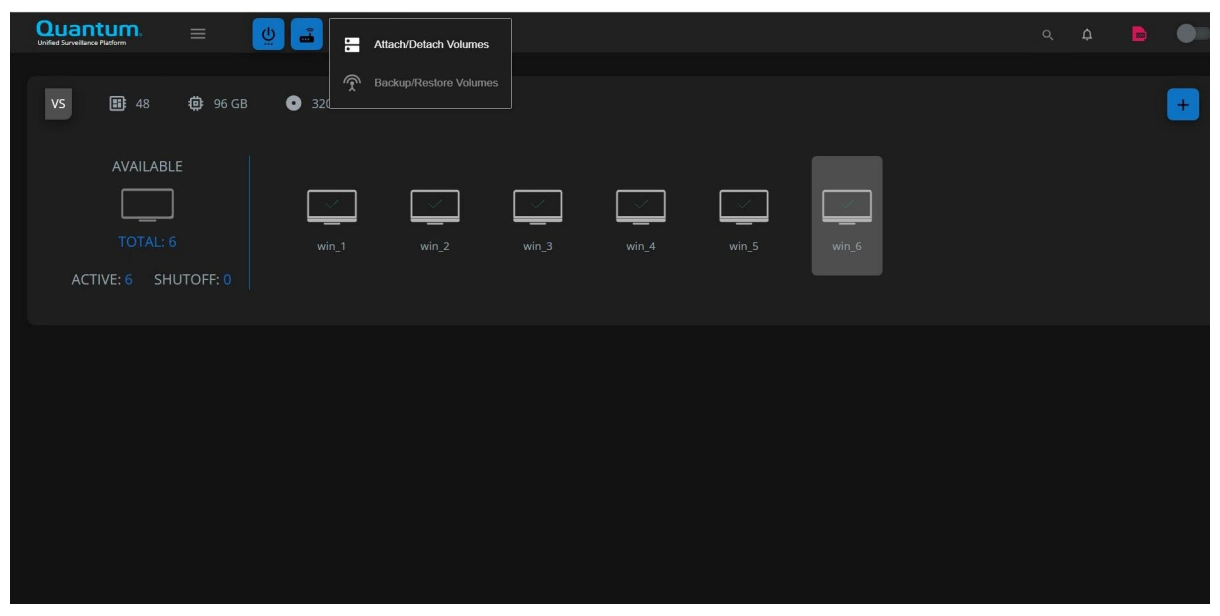

2. Click on the + Button. Either select an already **Existing Volume** or fill in all the details to create a **New Volume.** Click on "Add Volume."

| Quantum. = 🔮 🖬 💿                              |                                                                                               | Q 🗘 🖹 🌑 |
|-----------------------------------------------|-----------------------------------------------------------------------------------------------|---------|
| VS 13 48 49 96 G8 ● 3                         |                                                                                               | × +     |
| AVAILABLE<br>TOTAL: 6<br>ACTIVE: 6 SHUTOFF: 0 | win_6           Wends           34,00           GB           Maximum Volume Size: 8,814.00 Gd |         |
|                                               | Select existing volume    Select existing volume                                              |         |
|                                               |                                                                                               | NICEL   |

3. The New Disk will appear in the list. Click on Confirm to add the volume to your VM.

| VS I 48 96 GB O 3204 GIB<br>AVAILABLE<br>TOTAL: 6<br>ACTIVE: 6 SHUTOFF: 0<br>VIIIIIIIIIIIIIIIIIIIIIIIIIIIIIIIIIIII                                                                                                    | Quantum = 🕛 💼 💿              | <b>:</b>                        |  |  |
|----------------------------------------------------------------------------------------------------|------------------------------|---------------------------------|--|--|
| AVAILABLE<br>TOTAL: 6<br>ACTIVE: 6 SHUTOFF: 0<br>Win_6<br>Win_6<br>Win_6<br>Monda<br>Monda<br>M | VC III 48 10 06 CB 0 3204 CB |                                 |  |  |
| AVAILABLE<br>TOTAL: 6<br>ACTIVE: 6 SHUTOFF: 0                                                                                                    |                              |                                 |  |  |
| TOTAL: 6<br>ACTIVE: 6 SHUTOFF: 0                                                                                                    |                              |                                 |  |  |
| ACTIVE: 6 SHUTOFF: 0                                                                                                    | TOTAL: 6                     |                                 |  |  |
| Mentata         Mentata         ×           ●         34,00         ●         500,00           ●         GBB         ●         100,00           GBB         ●         GBB         ●                                                                                                    | ACTIVE: 6 SHUTOFF: 0         | win_6                           |  |  |
| GIB GIB GIB                                                                                                    |                              | Mawrida:<br>34.00 500.00 100.00 |  |  |
|                                                                                                    |                              | GIB GIB                         |  |  |
|                                                                                                    |                              |                                 |  |  |
| UNVEL CONHON                                                                                                    |                              | CANCEL CONFIGM                  |  |  |
|                                                                                                    |                              |                                 |  |  |
|                                                                                                    |                              |                                 |  |  |

#### Instance CPU & RAM UPDATE

 Select an instance in the Manage Instances section and select the "Three Dots" icon in the top of the web application to perform CPU/RAM change actions on an instance. Then Click on "Configure Instances."

| Quantum. =           | u 🖬 O 🔒    | Configure Instance            | ٩ | ¢ | B | • |
|----------------------|------------|-------------------------------|---|---|---|---|
|                      | . /        | Create Template               |   |   |   |   |
| VS 📑 48 👾 96 GB      | • 3204 GiB |                               |   |   |   | + |
| AVAILABLE            | :          | More >                        |   |   |   |   |
|                      |            |                               |   |   |   |   |
|                      | win_1      | win_2 win_3 win_4 win_5 win_6 |   |   |   |   |
| ACTIVE: 6 SHUTOFF: 0 |            |                               |   |   |   |   |
|                      |            |                               |   |   |   |   |
|                      |            |                               |   |   |   |   |
|                      |            |                               |   |   |   |   |
|                      |            |                               |   |   |   |   |
|                      |            |                               |   |   |   |   |
|                      |            |                               |   |   |   |   |
|                      |            |                               |   |   |   |   |
|                      |            |                               |   |   |   |   |

2. Under the "**Resize**" Tab, you will see the Values for vCPU and RAM. Adjust them accordingly as per your requirements. Then Click on "Apply."

| Ouantum.        |                                           |  | • |
|-----------------|-------------------------------------------|--|---|
|                 | More Settings                             |  |   |
| VS 📰 48 🤠       | 96 GB 💽 3204 GiB                          |  | + |
| AVAILABLE       | Instance Settings                         |  |   |
| TOTAL: 6        |                                           |  |   |
| ACTIVE: 6 SHUTO |                                           |  |   |
|                 | Auto Evacuate: <b>true</b> 💿 true 🚫 false |  |   |
|                 | APPLY                                     |  |   |
|                 |                                           |  |   |
|                 |                                           |  |   |
|                 |                                           |  |   |

3. Click on "Apply" again. And wait for the VM to reboot.

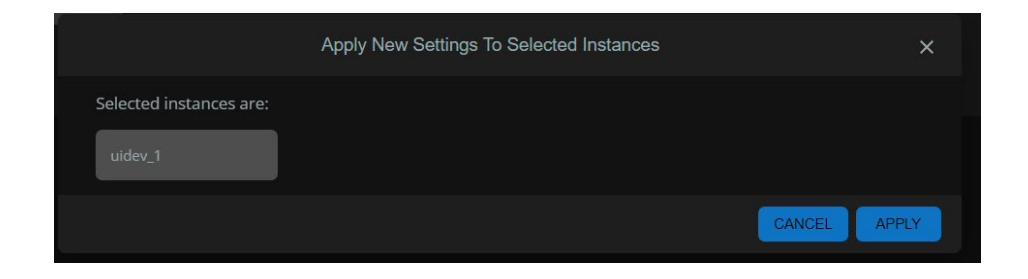

# Events & Logs

You can view the critical events and the logs by clicking on the **Bell** and **Log** icons respectively, which are in the top-right corner of the application.

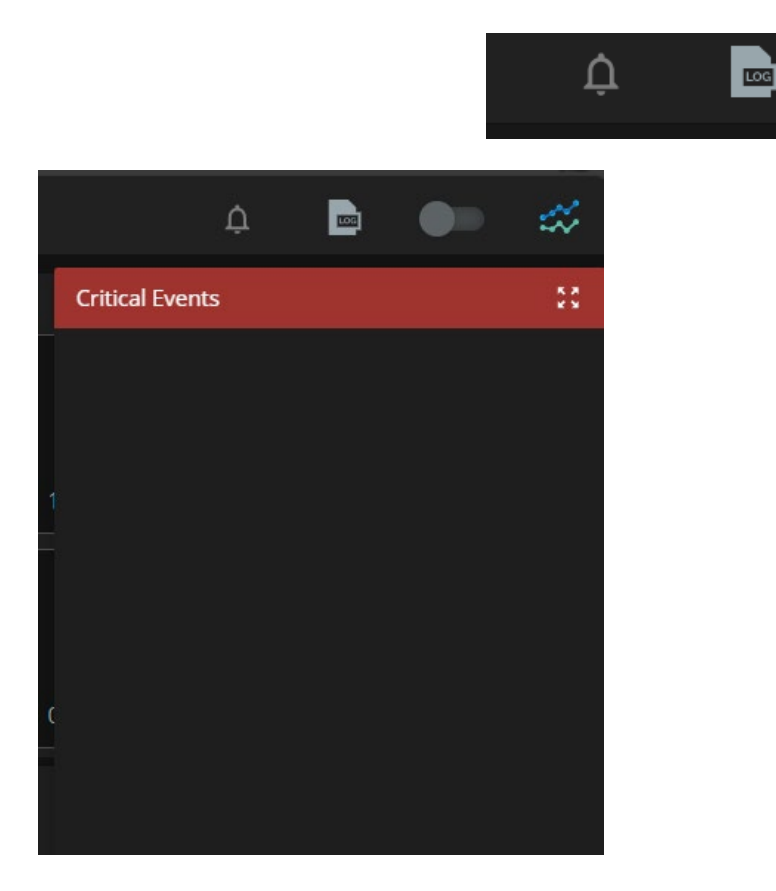

|                           |          |           | Logs                                                                                                    |   |
|---------------------------|----------|-----------|----------------------------------------------------------------------------------------------------|---|
|                           |          | Actions   | NICs Storage Events                                                                                               | Î |
| Date/time (UTC)           | Username | Status    | Message                                                                                                    |   |
| Sep 28, 2023, 3:55:05 PM  |          | COMPLETED | Instance Win2k19_5 CREATE completed with ram 18 GB, 4 vcpus and network vm_network_1<br>10.20.144.0/21.           |   |
| Sep 28, 2023, 3:29:42 PM  |          | STARTED   | Instance Win2k19_5 CREATE started with ram 18 GB, 4 vcpus and network vm_network_1 10.20.144.0/21.                |   |
| Sep 28, 2023, 3:27:00 PM  |          | COMPLETED | Instance Win2k19_4 VOLUME CREATE completed with name w2k19-4-1, size 1024GiB, ec-level ec-3 and type Acuity.      |   |
| Sep 28, 2023, 3:26:02 PM  |          | STARTED   | Instance Win2k19_4 VOLUME CREATE started with name w2k19-4-1, size 1024GiB, ec-level ec-3 and type<br>Acuity.     |   |
| Sep 28, 2023, 1:13:50 PM  |          | COMPLETED | Instance Win2k19_4 CREATE completed with ram 16 GB, 4 vcpus and network vm_network_1 10.20.144.0/21.              |   |
| Sep 28, 2023, 12:51:51 PM |          | STARTED   | Instance Win2k19_4 CREATE started with ram 16 GB, 4 vcpus and network vm_network_1 10.20.144.0/21.                |   |
| Sep 28, 2023, 12:49:19 PM |          | COMPLETED | Instance Win2k19_3 VOLUME CREATE completed with name win2k19-3-1, size 1024GiB, ec-level ec-3 and<br>type Acuity. |   |
|                           |          | OTADITO   | Instance Win2k19_3 VOLUME CREATE started with name win2k19-3-1, size 1024GiB, ec-level ec-3 and typ               |   |

# Health and Monitoring

## Viewing Events & Tasks

To view the events and tasks, click the **Log** icon in the top right corner of the management application to launch the **Logs** dialog.

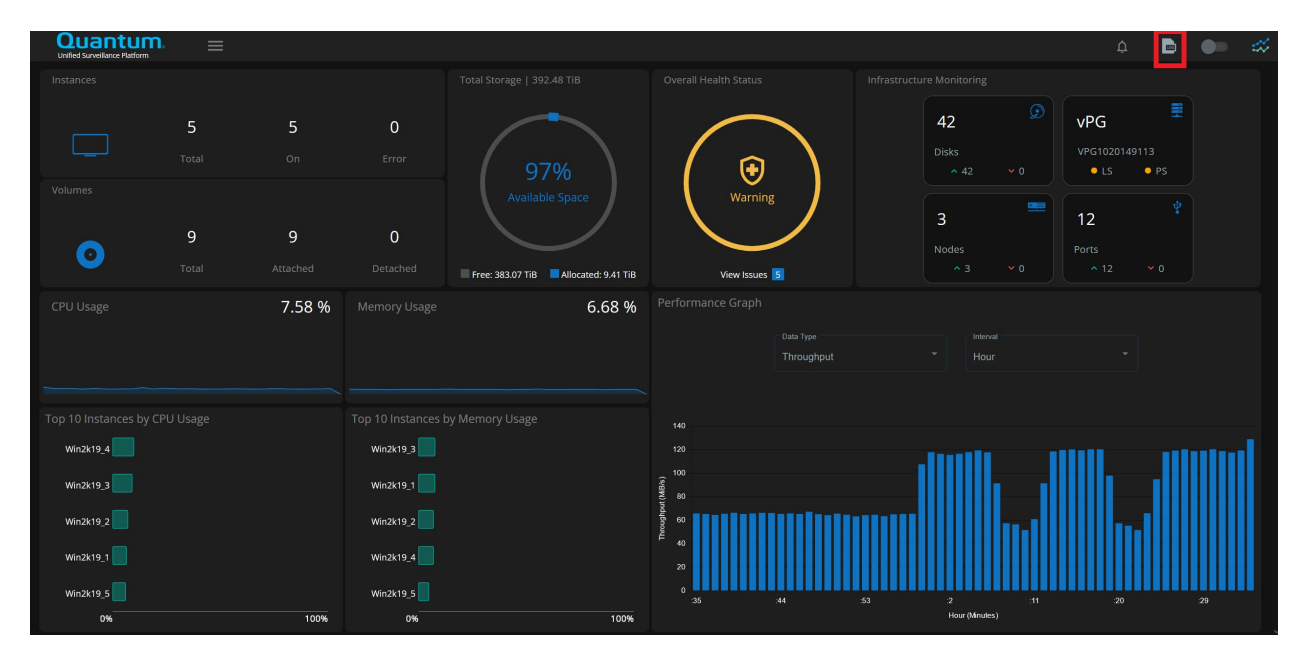

# <u>Actions</u>

Shows the user-initiated actions like creating instances.

|                           |          |           | Logs                                                                                                    | ×   |
|---------------------------|----------|-----------|----------------------------------------------------------------------------------------------------|-----|
|                           |          | Actions   | NICs Storage Events                                                                                               | Î   |
|                           |          |           |                                                                                                    |     |
| Date/time (UTC)           | Username | Status    | Message                                                                                                    |     |
| Sep 28, 2023, 3:55:05 PM  |          | COMPLETED | Instance Win2k19_5 CREATE completed with ram 18 GB, 4 vcpus and network vm_network_1<br>10.20.144.0/21.           |     |
| Sep 28, 2023, 3:29:42 PM  |          | STARTED   | Instance Win2k19_5 CREATE started with ram 18 GB, 4 vcpus and network vm_network_1 10.20.144.0/21.                |     |
| Sep 28, 2023, 3:27:00 PM  |          | COMPLETED | Instance Win2k19_4 VOLUME CREATE completed with name w2k19-4-1, size 1024GiB, ec-level ec-3 and<br>type Acuity.   |     |
| Sep 28, 2023, 3:26:02 PM  |          | STARTED   | Instance Win2k19_4 VOLUME CREATE started with name w2k19-4-1, size 1024GiB, ec-level ec-3 and type<br>Acuity.     |     |
| Sep 28, 2023, 1:13:50 PM  |          | COMPLETED | Instance Win2k19_4 CREATE completed with ram 16 GB, 4 vcpus and network vm_network_1<br>10.20.144.0/21.           |     |
| Sep 28, 2023, 12:51:51 PM |          | STARTED   | Instance Win2k19_4 CREATE started with ram 16 GB, 4 vcpus and network vm_network_1 10.20.144.0/21.                |     |
| Sep 28, 2023, 12:49:19 PM |          | COMPLETED | Instance Win2k19_3 VOLUME CREATE completed with name win2k19-3-1, size 1024GiB, ec-level ec-3 and<br>type Acuity. |     |
|                           |          | OTADTED   | Instance Win2k19_3 VOLUME CREATE started with name win2k19-3-1, size 1024GiB, ec-level ec-3 and type              | ose |

# <u>NICs</u>

Shows the physical NIC related events.

|      |                 |         | Logs |                |                |       |
|------|-----------------|---------|------|----------------|----------------|-------|
|      |                 | Actions | NICs | Storage Events |                |       |
| Host | Date/Time (UTC) | NICS    |      | Status         | Interface Type |       |
|      |                 |         |      |                |                |       |
|      |                 |         |      |                |                | CLOSE |

#### Acuity Storage Events

Shows the Acuity backend-storage events.

|        |                          |               | Logs     |                                 |                                         | ×    |
|--------|--------------------------|---------------|----------|---------------------------------|-----------------------------------------|------|
|        |                          | Actions       | NICs     | Storage Events                  |                                         | Â    |
|        |                          |               |          |                                 |                                         |      |
| Object | Date/Time (UTC)          | System Name   | Severity | Description                     |                                         |      |
| vPG    | Sep 28, 2023, 9:32:52 PM | VPG1020149113 | WARN     | vPG VPG1020149113 has logical s | state Maintenance Mode Synchronization. |      |
| vPG    | Sep 28, 2023, 9:32:52 PM | VPG1020149113 | WARN     | vPG VPG1020149113 has physica   | l state Maintenance Mode Synchronizatio |      |
| vPG    | Sep 28, 2023, 9:25:15 PM | VPG1020149113 | WARN     | vPG VPG1020149113 has logical s | state Maintenance Mode.                 |      |
| vPG    | Sep 28, 2023, 9:25:15 PM | VPG1020149113 | WARN     | vPG VPG1020149113 has physica   | l state Maintenance Mode.               |      |
| vPG    | Sep 28, 2023, 9:22:00 PM | VPG1020149113 | INFO     | vPG VPG1020149113 has logical s | state Normal.                           |      |
| vPG    | Sep 28, 2023, 9:22:00 PM | VPG1020149113 | ERROR    | vPG VPG1020149113 has physica   | l state Incomplete Upgrade.             |      |
| vPG    | Sep 28, 2023, 9:17:59 PM | VPG1020149113 | WARN     | vPG VPG1020149113 has logical s | state Maintenance Mode Synchronization. |      |
| vPG    | Sep 28, 2023, 9:17:59 PM | VPG1020149113 | WARN     | vPG VPG1020149113 has physica   | l state Maintenance Mode Synchronizatio |      |
| vPG    | Sep 28, 2023, 9:13:01 PM | VPG1020149113 | WARN     | vPG VPG1020149113 has logical s | state Maintenance Mode.                 |      |
| vPG    | Sep 28, 2023, 9:13:01 PM | VPG1020149113 | WARN     | vPG VPG1020149113 has physica   | l state Maintenance Mode.               |      |
|        |                          |               |          |                                 |                                         | LOSE |

#### Viewing Current Issues

If there is a problem with the cluster, you can launch the **Issues** dialog to see all issues in one location. Press **View Issues** on the dashboard to launch the Issues dialog.

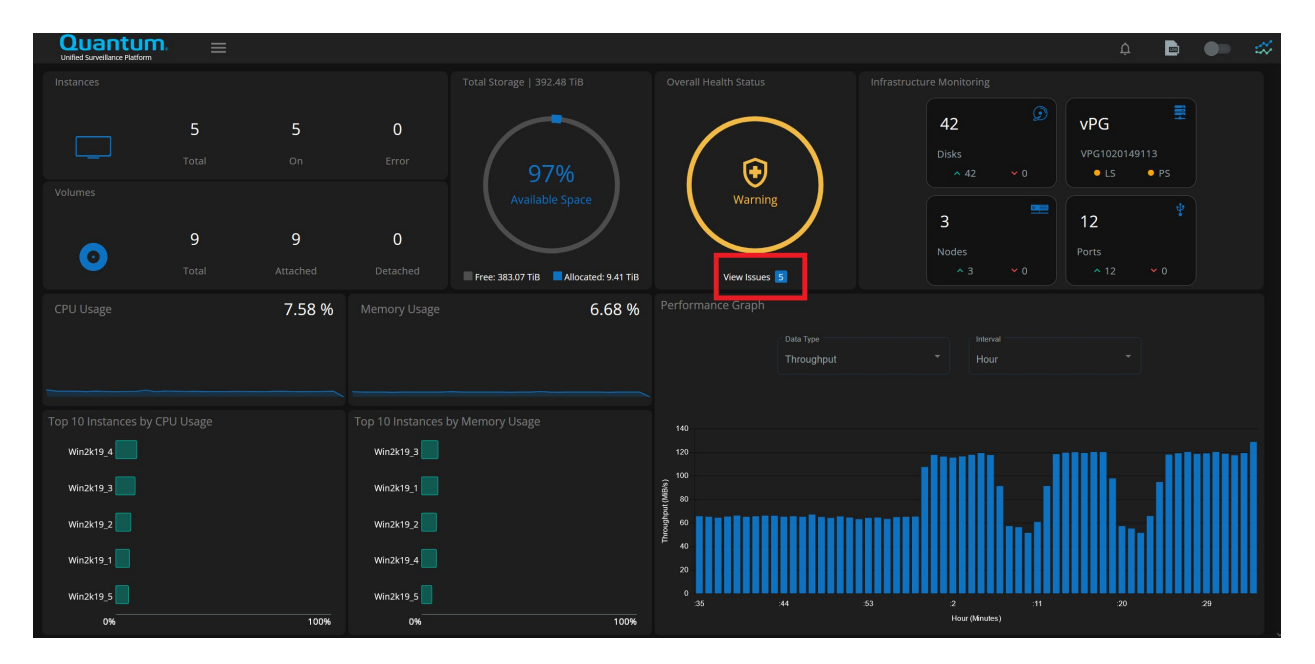

| Host Storage                                                                 |  |
|------------------------------------------------------------------------------|--|
| Description                                                                  |  |
| Logical state of vPG VPG1020149113 is in maintenance mode. Maintenance Mode  |  |
| Physical state of vPG VPG1020149113 is in maintenance mode. Maintenance Mode |  |
|                                                                              |  |

## Launching the Acuity Advanced Storage Configuration Utility

To launch the Acuity Advanced Storage Configuration Utility, navigate to the USP Menu and select Advances Storage Configuration.

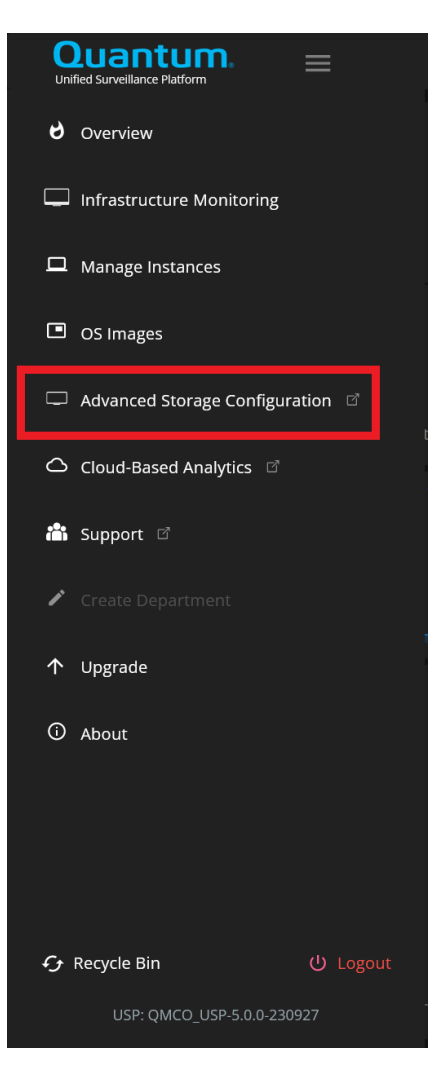

Log on to the Advanced Storage Configuration Utility using the same credentials you used to access the Quantum USP Management Application.

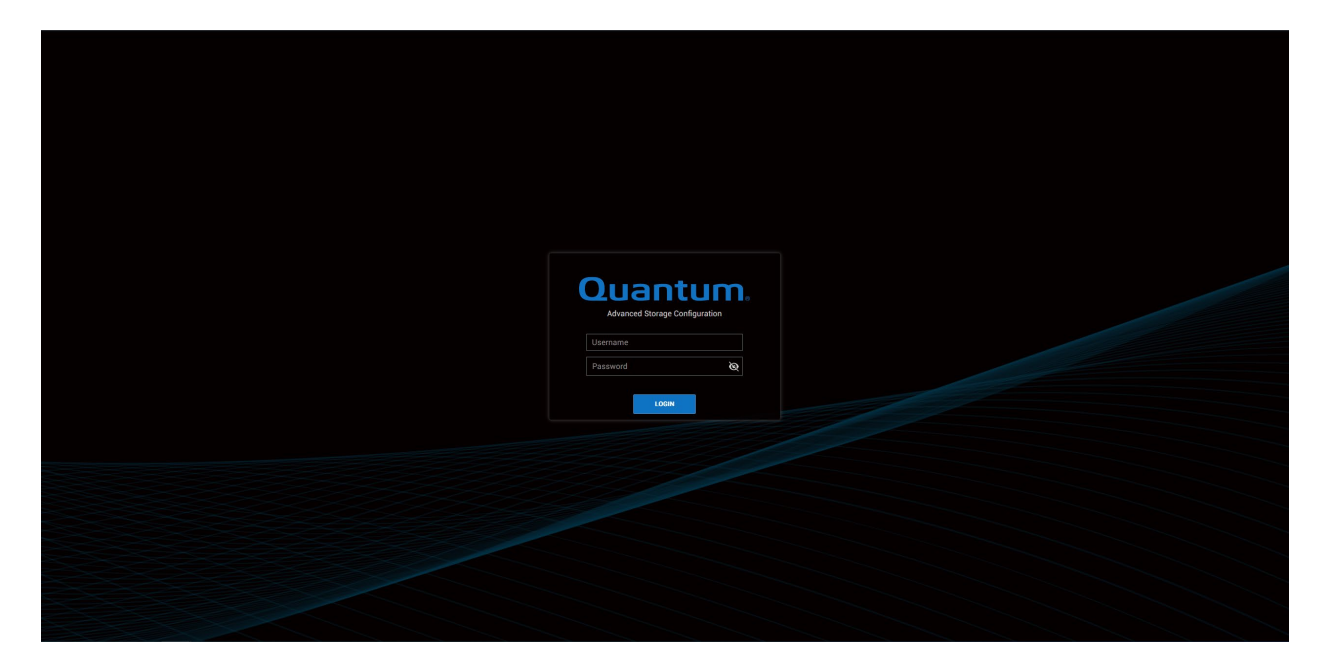

| Ouantum<br>Advanced Storage Configuration |                                               |                    |                    |                 | Filte                  | Iter by vPG / Node name             |                  | ∕  <b>⊙. 0 ୯</b> [→ |
|-------------------------------------------|-----------------------------------------------|--------------------|--------------------|-----------------|------------------------|-------------------------------------|------------------|---------------------|
| Dashboard                                 | STORAGE UTILIZATION                           | LOGICAL DOMAIN     |                    | PHYSICAL DOMAIN |                        | DEVICE HEALTH S                     | TATE             |                     |
| Virtual Performance                       |                                               |                    |                    |                 |                        | Node / vPG Name                     | Q. Device Status | Q Device C Q        |
| Storage Provisioning                      | 98%                                           |                    |                    |                 |                        |                                     |                  |                     |
| Configure                                 | AVAILABLE SPACE                               |                    | Normal 1           |                 | Normal                 | 3                                   |                  |                     |
| ToolBox                                   | Utord - 0.400 Till 4 willshide - 982 072 Till | Systems            | Degraded 0         | Assigned 🕞      |                        | 0                                   |                  |                     |
| A Settinger                               | Total Storage - 392.482 TiB                   | Volumes            | Maintenance Mode 0 | Unassigned 🔊    |                        | 0                                   |                  |                     |
| - Octango                                 | SATA                                          | - 15               |                    | - ° õ           |                        | 0                                   |                  |                     |
|                                           | Used:9.4 TiB Available:383 TiB                |                    |                    | 0               |                        | 0                                   |                  |                     |
|                                           |                                               |                    |                    |                 |                        |                                     |                  |                     |
|                                           |                                               |                    |                    |                 |                        |                                     |                  |                     |
|                                           |                                               | SYSTEM UTILIZATION |                    |                 | VOLUME HOST CONNECTION | DN - ISCSI Connection (Active   Ine | ictive)          |                     |
|                                           |                                               | Name               | Q. Total           | Available       | Volume Name 0          | Q. Host IP/Initiator Na             | vPG Name         | ୟ iSCSI Connec ସ୍   |
|                                           |                                               | PG1020149113       | 392.482 TiB        | 383.072 TiB     |                        |                                     |                  |                     |
|                                           |                                               |                    |                    |                 |                        |                                     |                  |                     |
|                                           |                                               |                    |                    |                 |                        |                                     |                  |                     |
|                                           |                                               |                    |                    |                 |                        |                                     |                  |                     |
|                                           |                                               |                    |                    |                 |                        | i Click the refresh                 |                  |                     |
|                                           |                                               |                    |                    |                 |                        |                                     |                  |                     |
|                                           |                                               |                    |                    |                 |                        |                                     |                  |                     |
|                                           |                                               |                    |                    |                 |                        |                                     |                  |                     |
|                                           |                                               |                    |                    |                 |                        |                                     |                  |                     |

#### Viewing the Acuity VM Console

- 1. Log on to the USP CentOS console.
- 2. Click the **Activities** button, located in the upper left-hand corner.

3. Search for Virtual Machine Manager and click on the icon to launch.

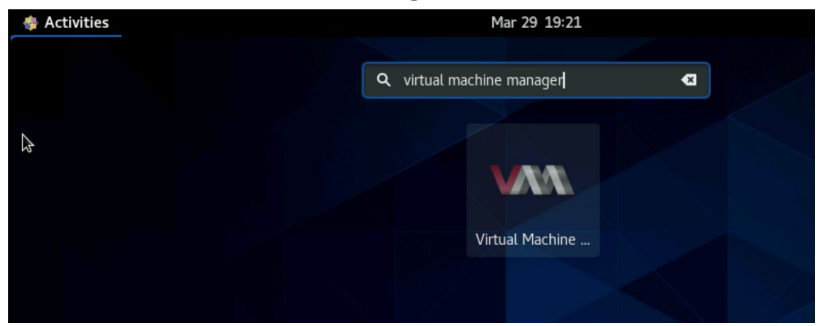

4. Select the **Acuity-VM** instance and click on **Open** to launch the console.

|      | Virtual Machine Manager                                     | ×           |
|------|-------------------------------------------------------------|-------------|
|      | File Edit View Help                                         |             |
|      | 📔 🖉 pen 🕞 💷 🗖 👻                                             |             |
| Show | Name<br>the virtual machine console and details<br>CEMU/KVM | ✓ CPU usage |
|      | Acuity-VM<br>Running                                        |             |
|      | Running                                                     |             |
|      | Running                                                     |             |
|      |                                                             |             |
|      |                                                             |             |
|      |                                                             |             |

#### Cloud-Based Analytics (CBA) Portal

The USP product will automatically report to Quantum's CBA portal. Log in to the <u>Quantum CBA Portal</u> <u>UI</u> from any browser and type in your user details and credentials. If you do not have access to the portal, request access through the <u>Quantum CBA Portal UI</u> by clicking the *Request Site Access* link.

Once you log in, the CBA portal UI displays the solutions and nodes that are mapped to your account. The portal can also display your account information and association token.

The Quantum CBA portal displays the options to view **Solutions** and **Nodes**. To monitor the VS-NVR servers, click **Nodes**.

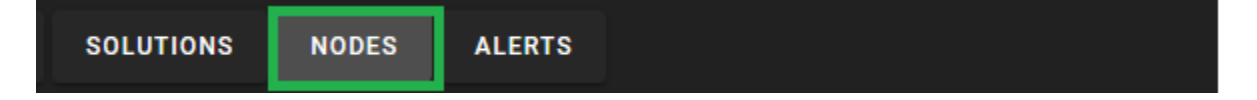

| Health             | Customer            | Node 个                  | Family              | Model                | Version | Serial         | Solution          | Actions |
|--------------------|---------------------|-------------------------|---------------------|----------------------|---------|----------------|-------------------|---------|
| $\mathbf{\bullet}$ | Quantum<br>Customer | dev-snc-daiquiri-<br>n2 | Quantum<br>StorNext | StorNext<br>Software | 7.0.1   | SV1535CKH00011 | Denver - StorNext | 📌 🛈 🦻   |
| <b>@</b>           | Quantum<br>Customer | kvm2-esosvm1-b          | Quantum<br>F-Series | F2000                | 1.0.0   | USWSJ00918OA   | Denver F-Series   | 📌 🛈 🦻   |
| $\mathbf{\bullet}$ | Quantum<br>Customer | kvm3-vm3-f1k-<br>pr-a   | Quantum<br>F-Series | F1000                | 1.0.0   | 1.0.0-Build7   | Denver F-Series   | 📌 🛈 🕏   |
| $\mathbf{\bullet}$ | Quantum<br>Customer | kvm5-esosvm2-a          | Quantum<br>F-Series | F2000                | 1.0.0   | USWSJ00918OA   | Denver F-Series   | 📌 🛈 🦻   |
| $\mathbf{\bullet}$ | Quantum<br>Customer | kvm5-esosvm2-b          | Quantum<br>F-Series | F2000                | 1.0.0   | USWSJ00918OA   | Denver F-Series   | 📌 🛈 🦻   |
| <b></b>            | Quantum<br>Customer | kvm5-esosvm3-a          | Quantum<br>F-Series | F2000                | 1.0.0   | USWSJ00918OA   | Denver F-Series   | P 🗊 🗱   |
| $\mathbf{\bullet}$ | Quantum<br>Customer | kvm5-esosvm3-b          | Quantum<br>F-Series | F2000                | 1.0.0   | USWSJ00918OA   | Denver F-Series   | 📌 🛈 🕏   |

The list of nodes that are associated with your account along with some basic information is displayed.

You can filter the nodes by name, model, version, and so on. Select the node that you want to monitor.

| Nodes 😗                 |                         |                   |        |              |         |            | ©C <b>∓</b> <        | ٩۶ |
|-------------------------|-------------------------|-------------------|--------|--------------|---------|------------|----------------------|----|
| Unassigned 132          |                         |                   |        |              |         | •          | Only with open alert | S  |
| $q_{essent}^{Search}$ × | Customer 🗸              | Family            | ▼ Mod  | del 🔻        | Q Ve    | rsion      | Class 👻              |    |
|                         |                         |                   |        |              |         |            |                      |    |
| Custom Fields 🗸         |                         |                   |        |              |         |            |                      |    |
|                         |                         |                   |        |              |         |            |                      |    |
|                         | tomer Node 🔨            | Family            | Model  | Version      | Serial  | Solution   | Actions              | 8  |
|                         | ssigned Essentials-R540 | Quantum VS-Series | VS-NVR | 99.0.0-10470 | 4P5KN23 | Unassigned | <sup>59</sup> i 🗭    |    |

Once you clicked the required node, you can see the following information about the node.

- Overview
- Alerts
- Performance:
  - System Resources
  - System Interfaces
  - Storage Disk
  - VMS
- History: Reports

#### <u>Overview</u>

This section describes the overall status and basic information about the node.

| -  | Nodes             |          | 0.<br>0. | Nodes - Quantum  | VS-Series - Essentials-R540 - Overview |                   |                               | ୯ <b>୯</b> ⊀ |
|----|-------------------|----------|----------|------------------|----------------------------------------|-------------------|-------------------------------|--------------|
| i  | Overview          |          |          | Hostname:        | Essentials-R540.corp.pivot3.com        | Model:            | Quantum VS-NVR v99.0.0-10463  |              |
|    | 414-              |          |          | Display Name:    | Essentials-R540                        | VMS Application:  | Milestone XProtect 20.11.56 🗮 |              |
|    | Alerts            |          |          | IP Address:      | 10.136.15.176                          | VMS System Uptime | : 3 months                    |              |
| Ø) | Performance       |          |          | Customer:        | Unassigned                             | Serial Number:    | 4P5KN23                       |              |
|    | System Resources  | Ħ        |          | Solution:        | Unassigned                             | Last Upload:      | 2022-03-14 11:23 IST          |              |
|    | System Interfaces |          |          | Contract Status: | S invalid                              | Last Heartbeat:   | 2022-03-14 11:23 IST          |              |
|    | Storage Disk      | -        |          |                  |                                        | Node ID:          | 53479                         |              |
|    | Storage Diak      |          |          |                  |                                        |                   |                               |              |
|    | VMS               | $\Theta$ | ~        | Health           |                                        |                   |                               |              |
| Ð  | History           |          |          | <b>()</b> 100%   | All checks passed.                     |                   |                               |              |
|    | Reports           | L.       |          |                  |                                        |                   |                               |              |

The **Overview** section also lists the VMS applications that are installed in the VS-NVR system.

| ₩ VMS Application Services                      |                          |             |
|-------------------------------------------------|--------------------------|-------------|
| Name                                            | Vendor                   | Version     |
| Milestone XProtect VMS Device<br>Pack 11.7a     | Milestone Systems<br>A/S | ) 11.7.68.1 |
| Milestone Server Configurator                   | Milestone                | 21.2.684.1  |
| Milestone XProtect Recording<br>Server (64-bit) | Milestone Systems<br>A/S | 21.2.1558.1 |
| Milestone XProtect Data Collector<br>Server     | Milestone Systems<br>A/S | 21.21.819   |
| Milestone XProtect Recording<br>Server (64-bit) | Milestone Systems<br>A/S | 21.21.1877  |

#### <u>Alerts</u>

The **Alerts** section displays the events that are specific to the selected node. The Alert table lists each event with the time it occurred, message, severity of the event, and current status of the event. The status message displays whether the alert has been acknowledged.

| Nodes                           |          | Nodes - Quantu  | n VS-Series - Essentials-R5 | 540 - Alerts |                         |                              |                  |           | 0 C 😫                         | <b>! ±</b> ペ                                                                                                    |
|---------------------------------|----------|-----------------|-----------------------------|--------------|-------------------------|------------------------------|------------------|-----------|-------------------------------|----------------------------------------------------------------------------------------------------|
| i Overview                      |          | <b>Q</b> Search | Customer                    | Seve         | erity 🗸                 | Status<br>Open X             | - Family         |           | Time Occurred<br>Last 30 days | ×                                                                                                    |
| ሷ Alerts                        |          |                 |                             |              |                         |                              |                  |           |                               |                                                                                                    |
| <ul> <li>Performance</li> </ul> |          | Severity Cu     | istomer Node                | Status       | Message                 |                              |                  | Family    | Time Occurred $\downarrow$    | Actions                                                                                                    |
| System Resources                | ≣        | 🔲 🌗 🗸 Ur        | assigned Essentials-R540    | Open         | Network interface 'Wi-F | i' is removed (#Network)     |                  | VS-Series | 2022-03-12 01:54 IST          | <ul> <li>Image: A second second s</li></ul> |
| System Interfaces               | <b>_</b> | 🔲 🚺 🗸 Ur        | assigned Essentials-R540    | Open         | Network interface 'SLO' | T 5 Port 1' is added (#Netv  | vork)            | VS-Series | 2022-03-12 01:54 IST          | <ul> <li>Image: A second second s</li></ul> |
| Storage Disk                    | <b>R</b> | 🗌 🚺 🗸 Ur        | assigned Essentials-R540    | Open         | Network interface 'NIC  | 1' is added (#Network)       |                  | VS-Series | 2022-03-12 01:54 IST          | <ul> <li>Image: A second second s</li></ul> |
| VMS                             | 8        | 🔲 🚺 🛩 Ur        | assigned Essentials-R540    | Open         | Network interface 'NIC2 | 2' is added (#Network)       |                  | VS-Series | 2022-03-12 01:54 IST          | <ul> <li>Image: A second second s</li></ul> |
| Reports                         |          | 🗌 🤨 🗸 Ur        | assigned Essentials-R540    | Open         | Network interface 'SLO  | T 5 Port 3' is added (#Netv  | vork)            | VS-Series | 2022-03-12 01:54 IST          | ~                                                                                                    |
|                                 | ш        | 🗌 🌗 🗸 Ur        | assigned Essentials-R540    | Open         | Network interface 'Loca | al Area Connection* 2' is re | moved (#Network) | VS-Series | 2022-03-12 01:54 IST          | <b>~</b>                                                                                                    |

#### **Performance**

The **Performance** metrics display historical data about various system resources, such as CPU, Memory, Network, and Storage Disk.

#### **System Resources**

The **System Resources** option displays the CPU (Max and Average) and Memory (Bytes and utilization) performance charts.

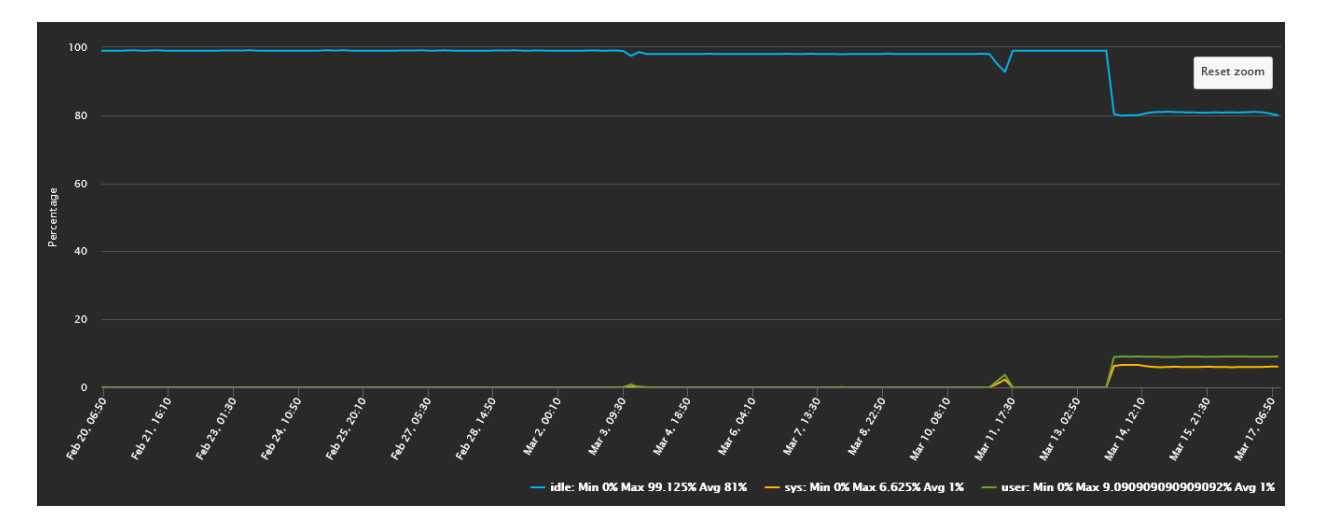

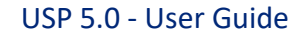

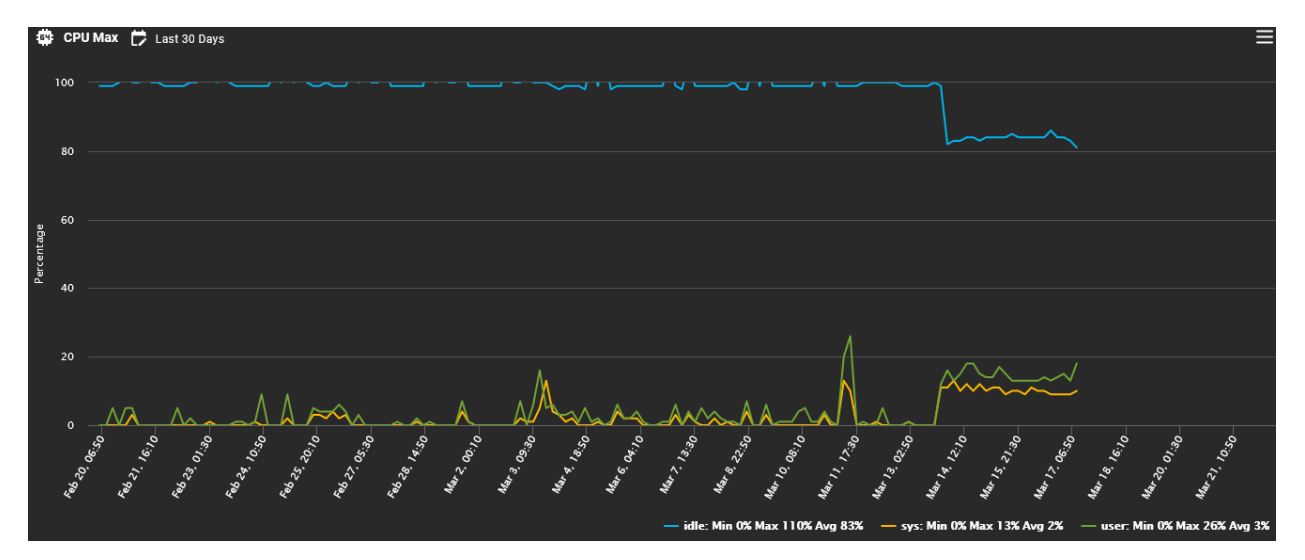

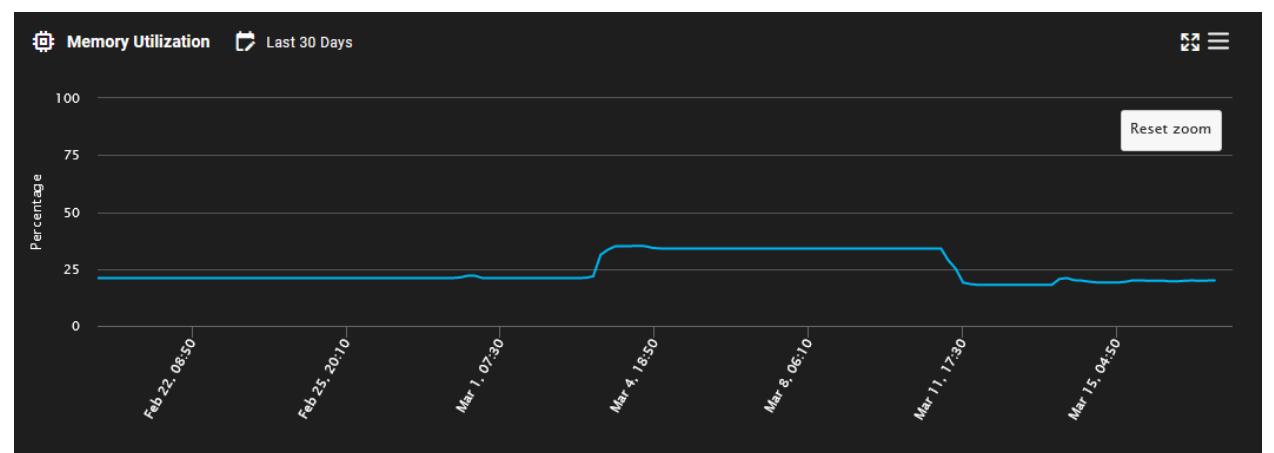

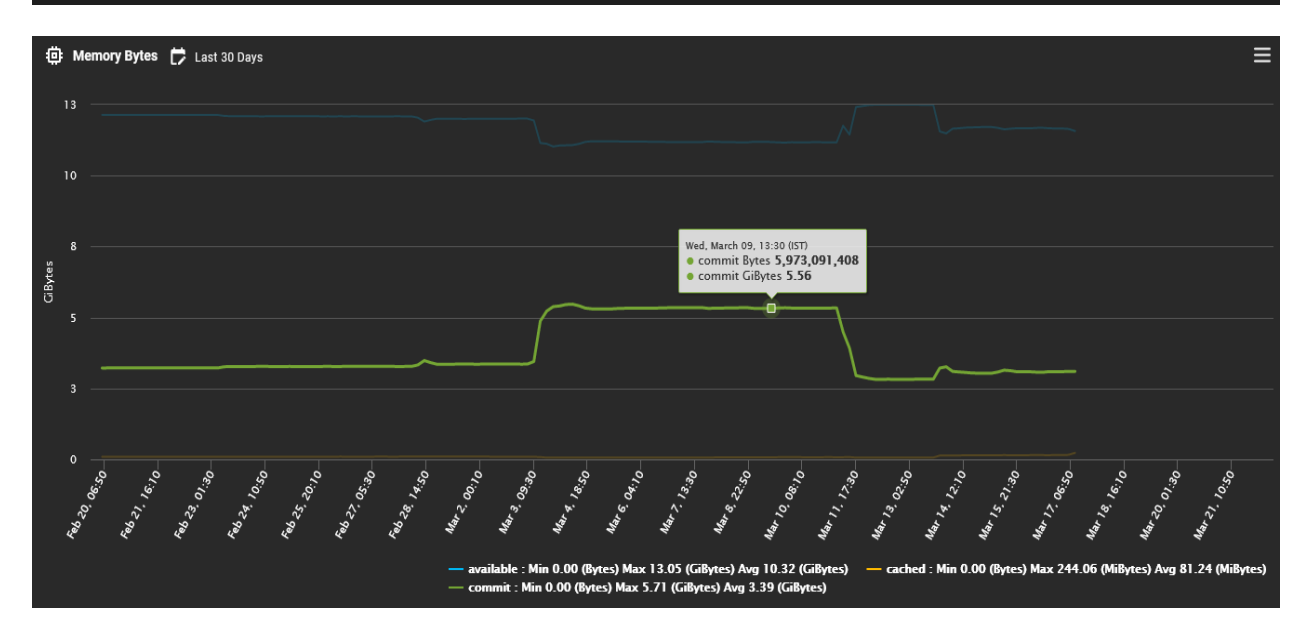

#### **System Interfaces**

The **System Interface Throughput** option displays charts related to network performance, such as network throughput and packets of each network interface.

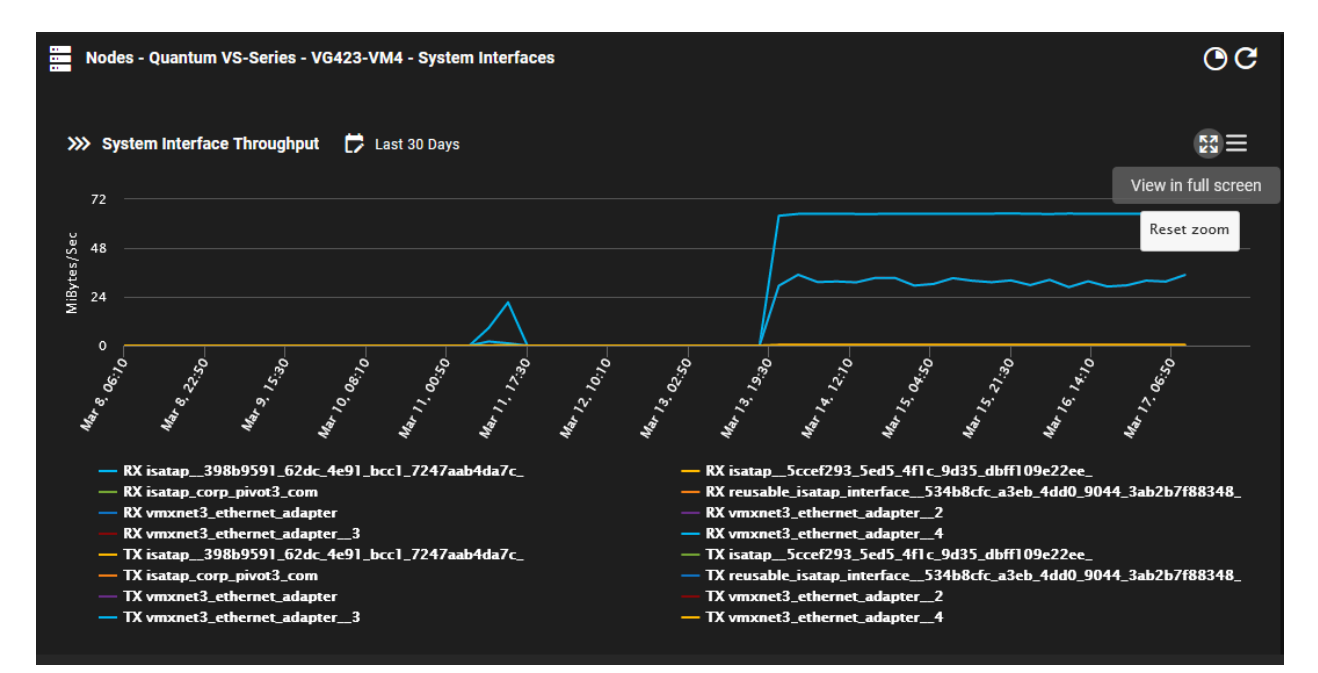

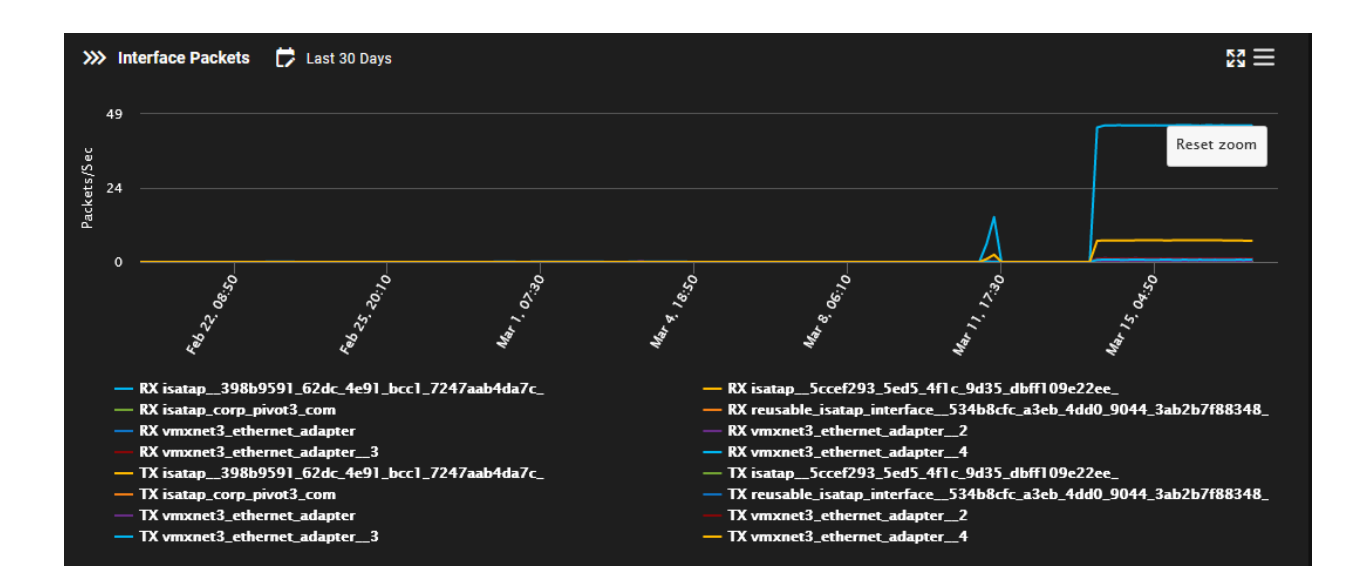

#### Storage Disk

This **Storage Disk** option provides you with the historical disk performance (disk throughput and utilization) in chart view.

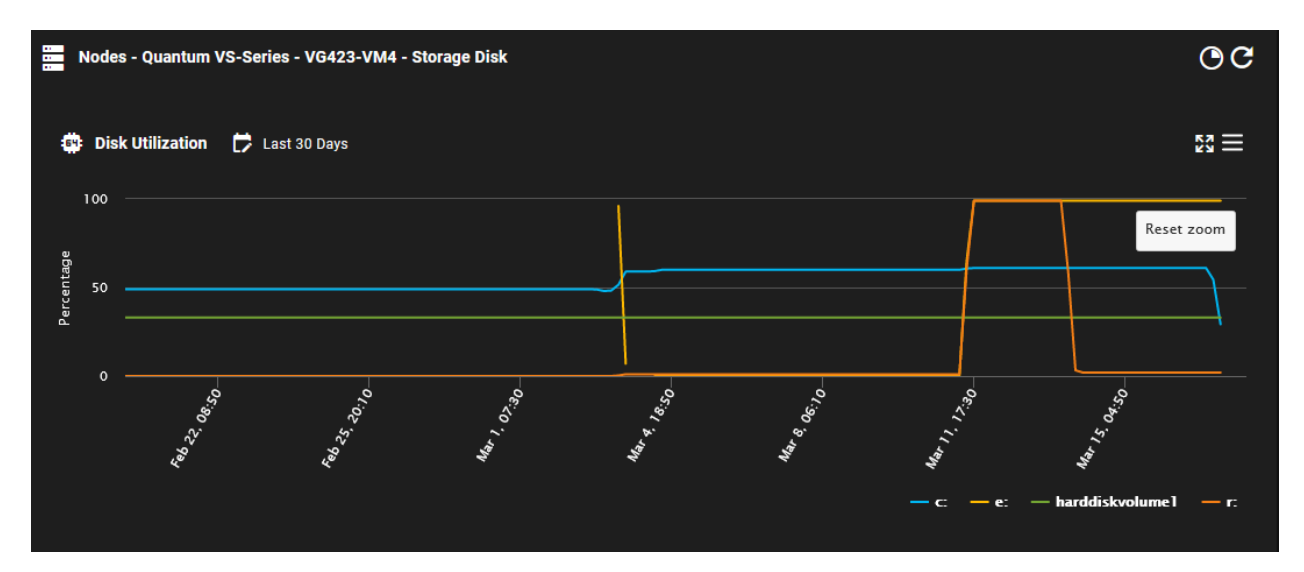

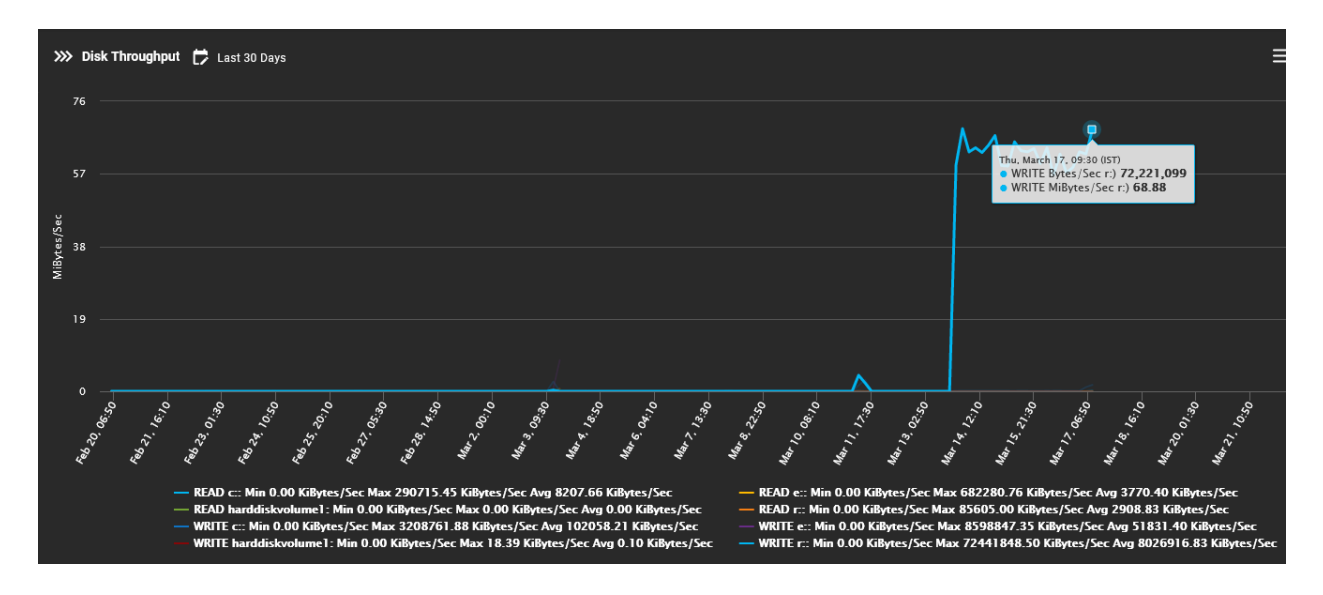

#### User Association Token

You use the Association token to associate servers/agents to your account. To associate a server/agent to your account, provide your account Association token during USP installation. To receive an Association token, log in to the CBA portal and click the *user* icon, as highlighted in the following image.

| < | SOLUTIONS | NODES | ALERTS | cba-ui customer 2 2 |
|---|-----------|-------|--------|---------------------|
|   | Nodes 😗   |       |        | Profile/Logout      |

When you click the *user* icon, the following menu is displayed with the appropriate options. Click **Association Token** for the Association token for your account.

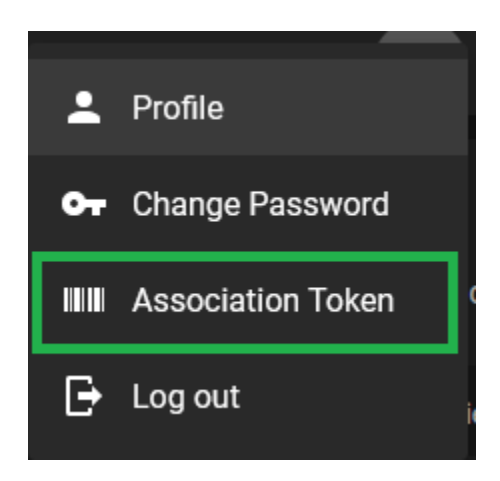

Your unique Association token is displayed in a pop-up dialog box. Click **Copy to Clipboard** to copy the Association token to your clipboard.

|            | MM Association Token •                                                                            |                   |
|------------|---------------------------------------------------------------------------------------------------|-------------------|
|            |                                                                                                   | Copy to clipboard |
| <b>0</b> 7 | Token<br>oeXGhPCYO2ek+2YyDNOSoOF5yoO/1PfimTkxabKoxDWyknpyOgbljx27zi480kAYFf9Y4j4WCaZb5KmOSQ6Itw== | ¢Ē                |
|            |                                                                                                   | CANCEL            |

You can use the Association token during the USP installation.

# **Known Issues and Limitations**

#### Instance Operations During Image Upload

Instance Operations are not supported while an image is uploading. Performing virtual machine operations while uploading an image can lock the department and requires assistance from Quantum Support.

# Quantum

Quantum technology, software, and services provide the solutions that today's organizations need to make video and other unstructured data smarter – so their data works for them and not the other way around. With over 40 years of innovation, Quantum's end-to-end platform is uniquely equipped to orchestrate, protect, and enrich data across its lifecycle, providing enhanced intelligence and actionable insights. Leading organizations in cloud services, entertainment, government, research, education, transportation, and enterprise IT trust Quantum to bring their data to life, because data makes life better, safer, and smarter. Quantum is listed on Nasdaq (QMCO) and the Russell 2000® Index. For more information visit www.quantum.com.

www.quantum.com | 800-677-6268